# ГЛАВА 1: СОЗДАНИЕ СТРАНИЦ ПРИБОРОВ (ПАТЧ) :

Первоначальный момент в работе с Sunlite – это создание страниц приборов. Эта функция служит для загрузки в меню программы необходимых вам приборов. Для этого:

1. Выбрать в строке ярлыков Создать (Create a new page)

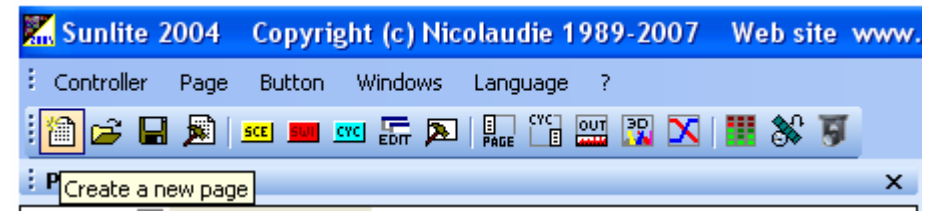

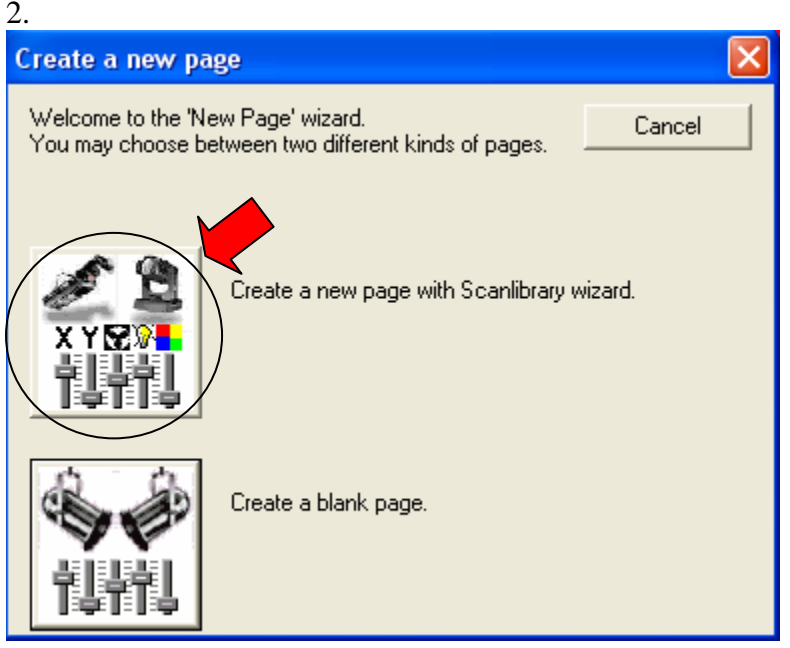

3. В этом меню можно пойти двумя путями – либо создать свой прибор с нуля (А), либо воспользоваться библиотекой приборов (В). Мы воспользуемся вариантом В.

| New page with Scanlibrary wizard (Step 1/9)                                                                                                    |                                      |
|----------------------------------------------------------------------------------------------------|--------------------------------------|
| Welcome to the Scanlibrary wizard !<br>This wizard builds a new page using your moving lights and creates<br>preprogrammed buttons.<br>Click on Explore and choose a moving light definition file. Then click<br>on NEXT to continue. | Explore                              |
| С Назад Дал                                                                                                    | anlibrary editor<br>A<br>ее > Отмена |

4. Здесь находим нужный прибор. Например: Martin – Mac 250. В данном случае – Martin – марка производителя, Mac 250 – модель светового прибора.

| Открыть                                                |                                                                                                    |                                                                                                    |                                                                                                    | ? 🔀                                                                                                    |
|--------------------------------------------------------|----------------------------------------------------------------------------------------------------|----------------------------------------------------------------------------------------------------|----------------------------------------------------------------------------------------------------|----------------------------------------------------------------------------------------------------|
| Папка:                                                 | CanLibrary                                                                                                    | •                                                                                                    | + 🗈 💣 📰+                                                                                                    |                                                                                                    |
| Недавние<br>документы<br>Рабочий стол<br>Мои документы | Generic<br>varied<br>Abstract<br>AC Lighting<br>ACDC<br>Acme<br>Active Color Systems<br>Actor Mate<br>Advanced Lighting Sys<br>Actor Light<br>Aldabra<br>Alkalite<br>Aldo Light | American DJ<br>American Pro<br>Anolis<br>Antari<br>Antari<br>ArcLuce<br>ArcLuce<br>ArcLuce<br>ArcDite<br>Atrolite<br>AVR ledion System<br>Ayrton<br>Big Dipper | <ul> <li>botex</li> <li>Chauvet</li> <li>Chroma-Q</li> <li>chuangyilight</li> <li>Cindy Light</li> <li>Clay Paky</li> <li>Coef</li> <li>Coer</li> <li>Color Kinetics</li> <li>Contest</li> <li>Crealed</li> <li>Deliya</li> </ul> | Dts<br>Duni<br>Elati<br>Eleki<br>Elimi<br>Elite<br>Enta<br>Eurc<br>Eurc<br>Eurc<br>Eurc<br>Eurc<br>Erca<br>EvL<br>Exce |
| Мой компьютер<br>Сетевое<br>окружение                  | Имя файла:<br>Тип файлов: Scan L                                                                                                    | .ibrary (*.ssl)                                                                                                    |                                                                                                    | Открыть<br>Отмена                                                                                                    |

### Выбираем папку Martin

| Открыть                                                |                                                                                                    |                                                                                                    |                                                                                                    | ? 🛛                                                                                                    |
|--------------------------------------------------------|----------------------------------------------------------------------------------------------------|----------------------------------------------------------------------------------------------------|----------------------------------------------------------------------------------------------------|----------------------------------------------------------------------------------------------------|
| Папка:                                                 | CanLibrary                                                                                                    | <u>.</u>                                                                                                    | + 🗈 💣 📰 •                                                                                                    |                                                                                                    |
| Недавние<br>документы<br>Рабочий стол<br>Мои документы | <ul> <li>hengyuan</li> <li>High End</li> <li>Highvalue Light</li> <li>Hollywood Pro Lighting</li> <li>HQ Power</li> <li>HuiHong</li> <li>Hy Leite</li> <li>Icon</li> <li>iSolution</li> <li>I-Vision</li> <li>Jb lighting</li> <li>JB System</li> <li>Jolly</li> </ul> | Joye<br>Lagotronics<br>Laserworld<br>Light sky<br>Lobo Electronic<br>Look Solutions<br>Lyt-or<br>Mac mah<br>MAD<br>MARK<br>MARK<br>Martin<br>MBT | Medialas<br>Mega lite<br>Microh<br>Milano Lite<br>Mobil-tech<br>Movec<br>Movec<br>Movitec<br>Neo Neon<br>Nicols<br>Night Sun<br>Night Sun<br>NJD | Cody<br>Coma<br>Coma<br>Copti<br>Copti<br>Cop |
| Мой компьютер<br>Сетевое<br>окружение                  | <ul> <li>Имя файла:</li> <li>Тип файлов:</li> <li>Scan L</li> <li>Гол</li> </ul>                                                                                                    | ibrary (*.ssl)<br>ыко чтение                                                                                                    | •                                                                                                    | открыть<br>Отмена                                                                                                    |

### Далее – **Мас 250**

| Открыть                                                |                                                                                                    |                                                                                                    | ? 🛛                                                                                                    |
|--------------------------------------------------------|----------------------------------------------------------------------------------------------------|----------------------------------------------------------------------------------------------------|----------------------------------------------------------------------------------------------------|
| Папка:                                                 | Martin                                                                                                    | •                                                                                                    | - 🗈 📸 📰 -                                                                                                    |
| Недавние<br>документы<br>Рабочий стол<br>Мои документы | Acrobat<br>CX<br>Ego<br>Exterior<br>JEM<br>Mac 250<br>Mac 300<br>Mac 500<br>Mac 550<br>Mac 600<br>Mac 700<br>Mac 1200<br>Mac 2000 | MANIA<br>MiniMac<br>MX<br>Pal 1200<br>Robocolor<br>Roboscan218<br>Roboscan 518<br>Roboscan 812<br>Roboscan 918<br>Roboscan Pro 1220<br>Roboscap<br>SCX | ALIEN 02.ssl<br>ATOMIC 3000.ssl<br>ATOMIC COLOR.ssl<br>CENTREPIECE V1.ssl<br>CENTREPIECE V1.ssl<br>FIBER SOURCE CMY 1<br>FIBER SOURCE QFX 1<br>FIBER SOURCE QFX 1<br>FIBER |
| Мой компьютер                                          | <                                                                                                    |                                                                                                    | <u> </u>                                                                                                    |
| Сетевое<br>окружение                                   | Имя файла:<br>Тип файлов:                                                                                                    | Scan Library (*.ssl)<br>Г Только чтение                                                                                                    | <ul> <li>Открыть</li> <li>Отмена</li> </ul>                                                                                                    |

Открываются несколько вариантов драйверов для **Martin – Mac 250**. В нашем случае выбираем **Martin – Mac 250 V1-M4.ssl**. **M4** означает раскладку каналов в прошивке прибора. Это частный случай, т.к. для некоторых приборов драйвер существует в единственном числе. Если заранее точно неизвестно, действуем методом подбора.

| Открыть                                                |                                                                                                    |                                                                                                    |                                      |                  |   |     |   | ? 🔀               |
|--------------------------------------------------------|----------------------------------------------------------------------------------------------------|----------------------------------------------------------------------------------------------------|--------------------------------------|------------------|---|-----|---|-------------------|
| Папка:                                                 | 🗀 Mac 250                                                                                                    |                                                                                                    | •                                    | ¢                | £ | d 🗉 | - |                   |
| Недавние<br>документы<br>Рабочий стол<br>Мои документы | MAC 250 ENTO<br>MAC 250 ENTO<br>MAC 250 ENTO<br>MAC 250 KRYF<br>MAC 250 KRYF<br>MAC 250 V1 - 1<br>MAC 250 V1 - 1<br>MAC 250 V1 - 1<br>MAC 250 V1 - 1<br>MAC 250 V1 - 1<br>MAC 250 WAS<br>MAC 250 WAS<br>MAC 250 + V1<br>MAC 250 + V1 | DUR 14CH.ssl<br>DUR 15CH.ssl<br>DUR 18CH.ssl<br>TON 14CH.ssl<br>TON 17CH.ssl<br>M1.ssl<br>M2.ssl<br>M4.ssl<br>H 13CH.ssl<br>H 19CH.ssl<br>- M1.ssl<br>- M2.ssl | I MAC 250+ V1 - M<br>MAC 250+ V1 - M | 13.ssl<br>14.ssl |   |     |   |                   |
| Сетевое<br>окружение                                   | Имя файла:<br>Тип файлов:                                                                                                    | Scan Library                                                                                                    | (*.ssl)<br>'ение                     |                  |   | •   |   | Открыть<br>Отмена |

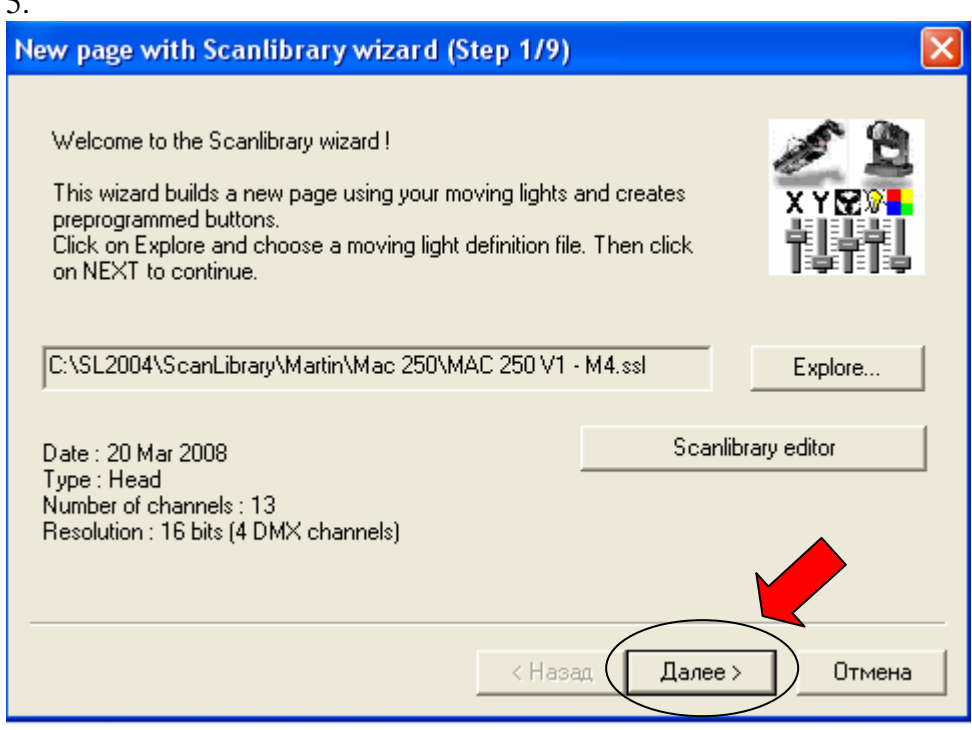

6. Здесь указываем стартовый адрес (С) и количество приборов (D).

| New page with Scanlibrary wizard (Step                                          | 2/9) 🔀                                  |
|---------------------------------------------------------------------------------|-----------------------------------------|
| Enter the DMX starting address, the number of fixtuclick on NEXT to continue.   | ures and the moving shortcut keys. Then |
| Starting DMX address 1                                                          | Interface 1                             |
| Number of fixtures                                                              | End DMX address 52                      |
| Matrix 🗖                                                                        | Keyboard mode                           |
| Shortcuts qwer                                                                  | qwerty (international)                  |
| Type : Head<br>Number of channels : 13<br>Resolution : 16 bits (4 DMX channels) |                                         |
| Note: The shortcut keys allow you to move each fi                               | xture using the mouse.                  |
|                                                                                 |                                         |
|                                                                                 | (Назад Далее > Отмена                   |

5.

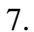

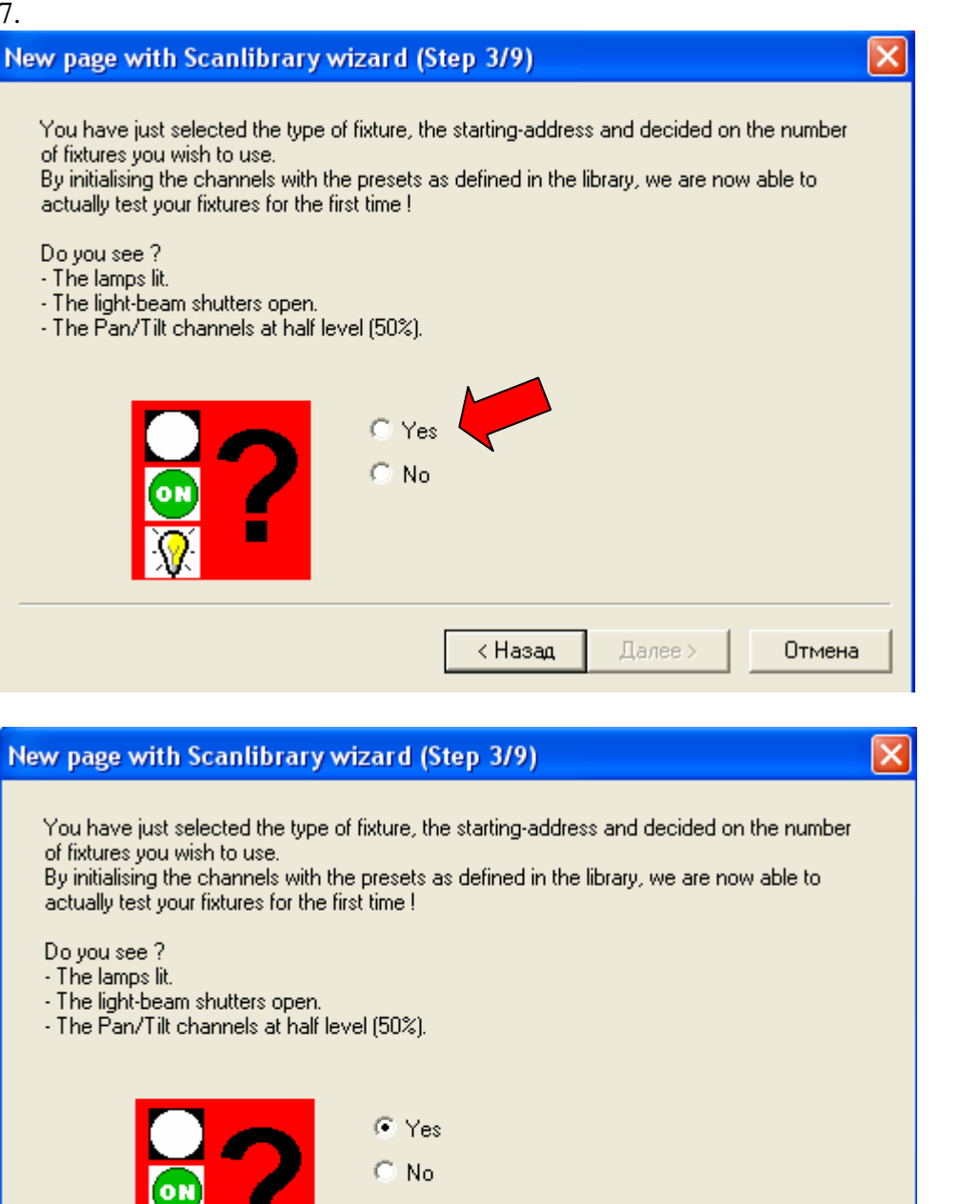

< Назад

Далее >

Отмена

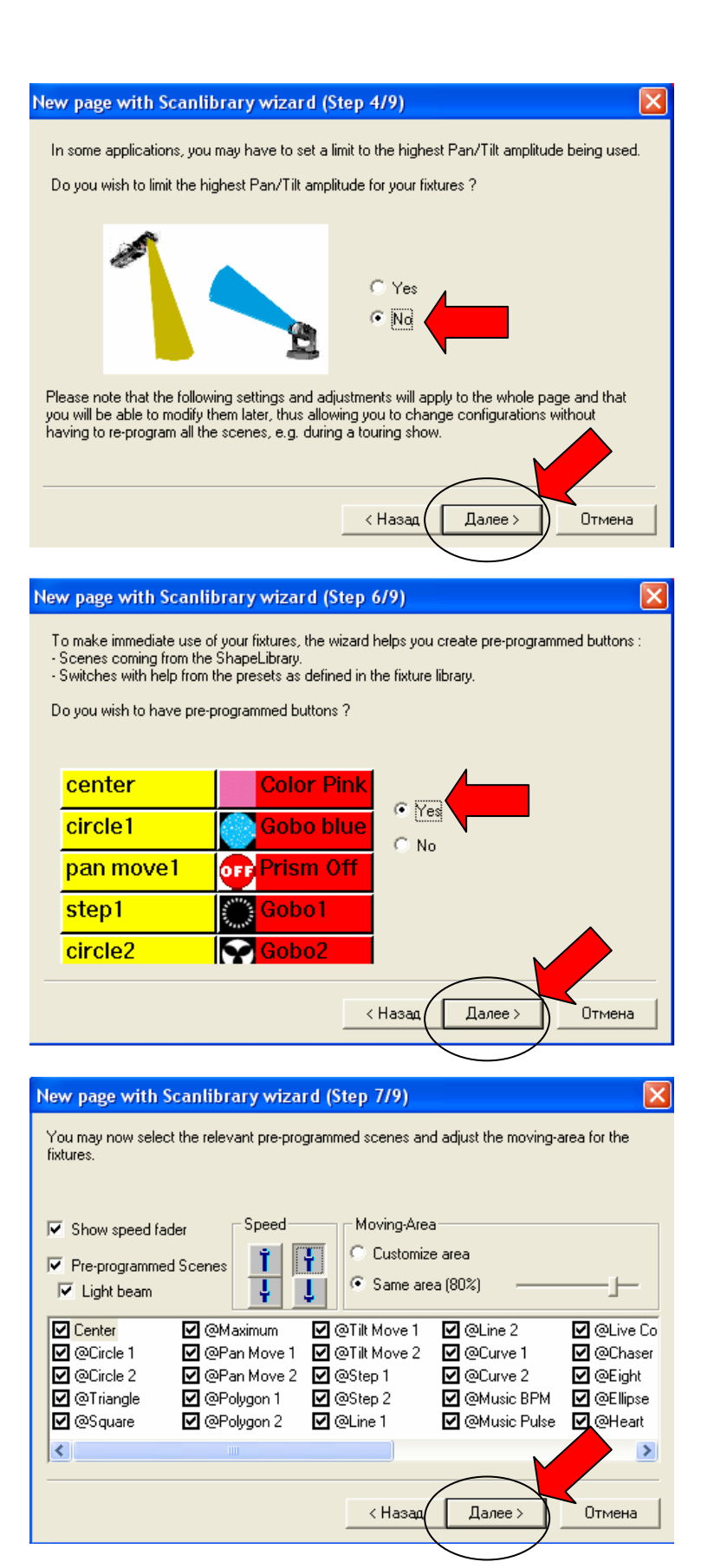

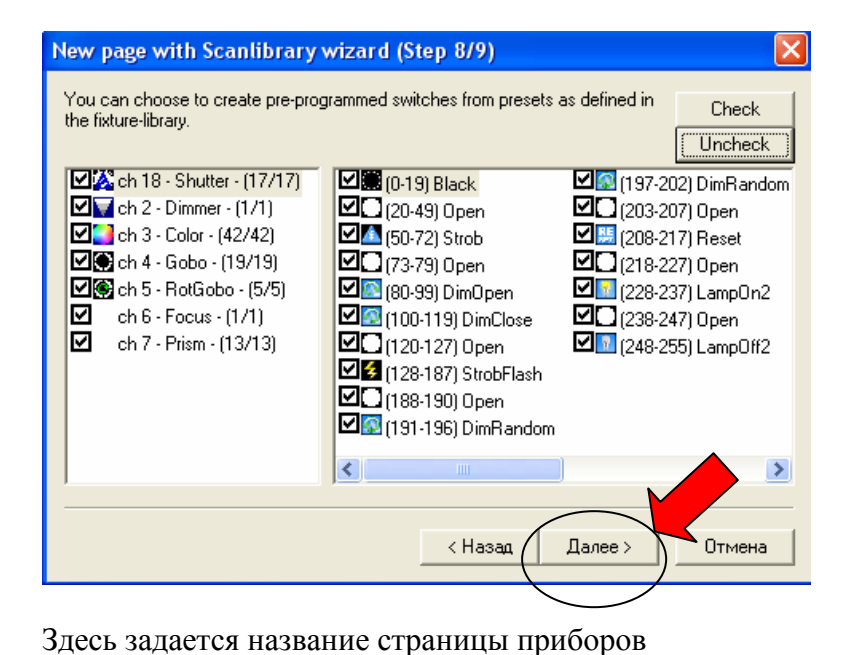

 New page with Scanlibrary wizard (Step 9/9)

 Thank you, just click on FINISH to validate the new page !

 Page name

 MAC 250 V1 - M4

 Note:

 If you want to add a new fixture in this page, you can choose the "Insert Fixture" function in the page parameters.

На этом создание страницы приборов заканчивается. Все готово к работе. Вы увидите, как на экране отобразится меню управления для **Martin – Mac 250 V1-M4**. Одновременно могут работать несколько страниц приборов, но при создании последующей страницы нужно учитывать последовательность задания стартового адреса. Например: страница **Martin – Mac 250 V1-M4** имеет «адресное пространство» от 1 до 52:

| Kunlite 2004    | Copyright (c) Nic  | olaudie 1989-2007 | Web site v | www.nicolaudie.com |
|-----------------|--------------------|-------------------|------------|--------------------|
| Controller Page | Button Windows     | Language ?        |            |                    |
| 🎦 🖻 📓           | sce 🗾 🚾 🔚 🔊        |                   | II 💸 🗊     |                    |
| Pages           | $\frown$           | >                 | K I MAC 2  | 50 ¥1 - M4         |
|                 | 250 V1 - M4 (1-52) |                   |            | 💶 C 🖫 🛴            |
|                 |                    |                   | INIT       |                    |
|                 |                    |                   | @Circ      | le 1               |
|                 |                    |                   | ≪          |                    |

И при создании последующей страницы необходимо будет указать стартовый адрес больше «52».

8. <u>Удаление страницы приборов</u>. Щелчок правой кнопкой мыши на строку названия страницы и выбор параметра – УДАЛИТЬ.

| 📶 Sunlite 2004 🛛 Copy | rright (c) Nicolaudie 1989-2007 W |  |  |  |  |  |
|-----------------------|-----------------------------------|--|--|--|--|--|
| Controller Page Butto | n Windows Language ?              |  |  |  |  |  |
| i 🛍 🚅 🔚 🔊 💷 🔳         | 🗉 🚾 🚰 🔊   🚛 🎬 📟 🎇 🔀   🏢           |  |  |  |  |  |
| Pages                 | ×                                 |  |  |  |  |  |
| + MAC 250 V1          | - M4 (1-52)                       |  |  |  |  |  |
|                       | Display the page                  |  |  |  |  |  |
|                       | Rename                            |  |  |  |  |  |
| <b>@</b>              | Delete                            |  |  |  |  |  |
|                       | Regenerate pre-programmed buttons |  |  |  |  |  |
| <b>B</b>              | Settings                          |  |  |  |  |  |
|                       | Arrange buttons                   |  |  |  |  |  |
|                       | Live toolbar Page 🔹 🕨             |  |  |  |  |  |
|                       | Button toolbar                    |  |  |  |  |  |
|                       | Live toolbar Page                 |  |  |  |  |  |
|                       | Live toolbar Button               |  |  |  |  |  |
|                       | Scene-fade toolbar                |  |  |  |  |  |
|                       | Groups                            |  |  |  |  |  |

Далее появится запрос на сохранение в архив вашей страницы:

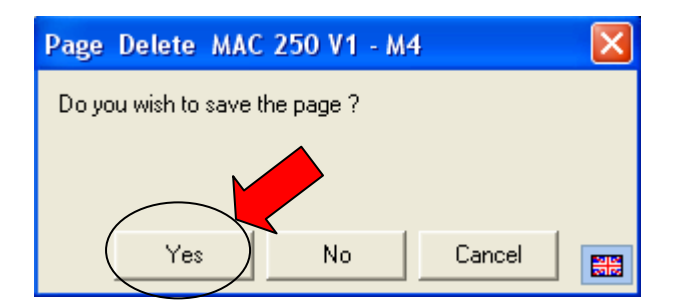

Желательно сохранить, выбрав из списка необходимую страницу:

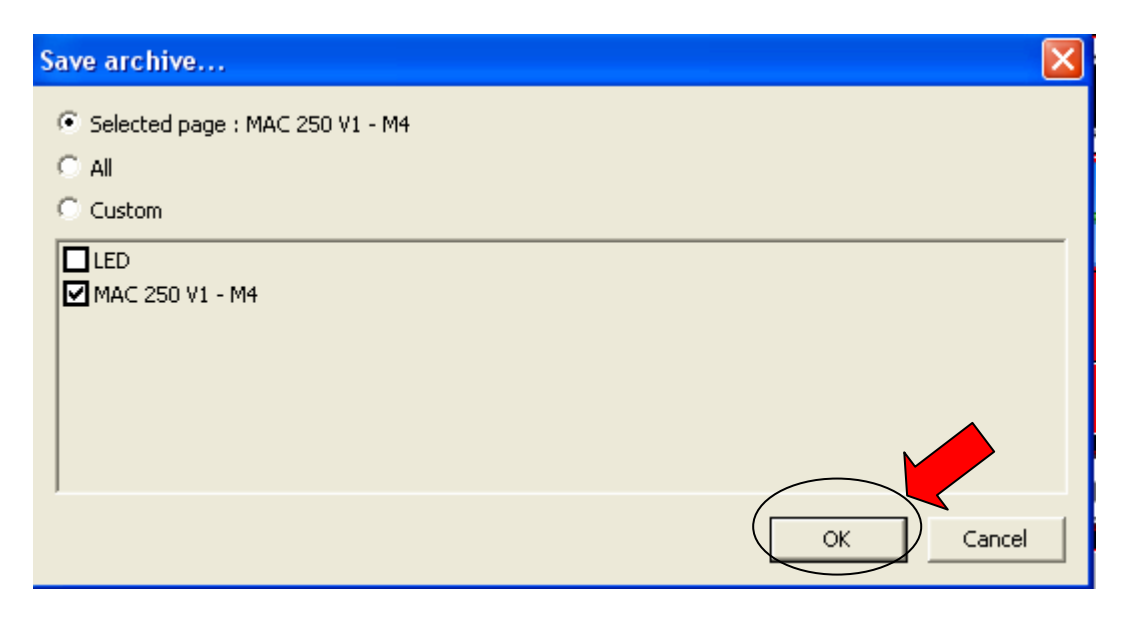

Она запишется в директорию Санлайта,

| Сохранить как                                          |                                                                                                    |                   |           |          |           | ? 🔀    |
|--------------------------------------------------------|----------------------------------------------------------------------------------------------------|-------------------|-----------|----------|-----------|--------|
| Папка:                                                 | SL2004                                                                                                    |                   | *         | 🕈 🖻 🖶    | <b></b> • |        |
| Недавние<br>документы<br>Рабочий стол<br>Мои документы | CSL<br>EasyView_dat<br>EasyViewLibra<br>Light_data<br>Multimedia_da<br>SAVE<br>ScanLibrary<br>ShapeLibrary<br>temp_restore | a<br>ry<br>ta     |           |          |           |        |
|                                                        | Имя файла:                                                                                                    | MAC 250 V1 - M4   | 4         | •        | Cox       | ранить |
| окружение                                              | Тип файла:                                                                                                    | Page archive file | s (*.spa) | <b>•</b> | -01       | мена   |

откуда вы всегда сможете её извлечь:

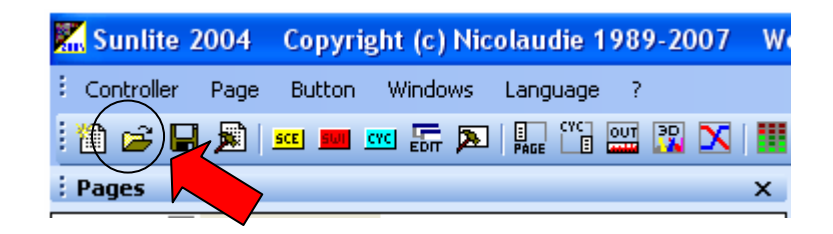

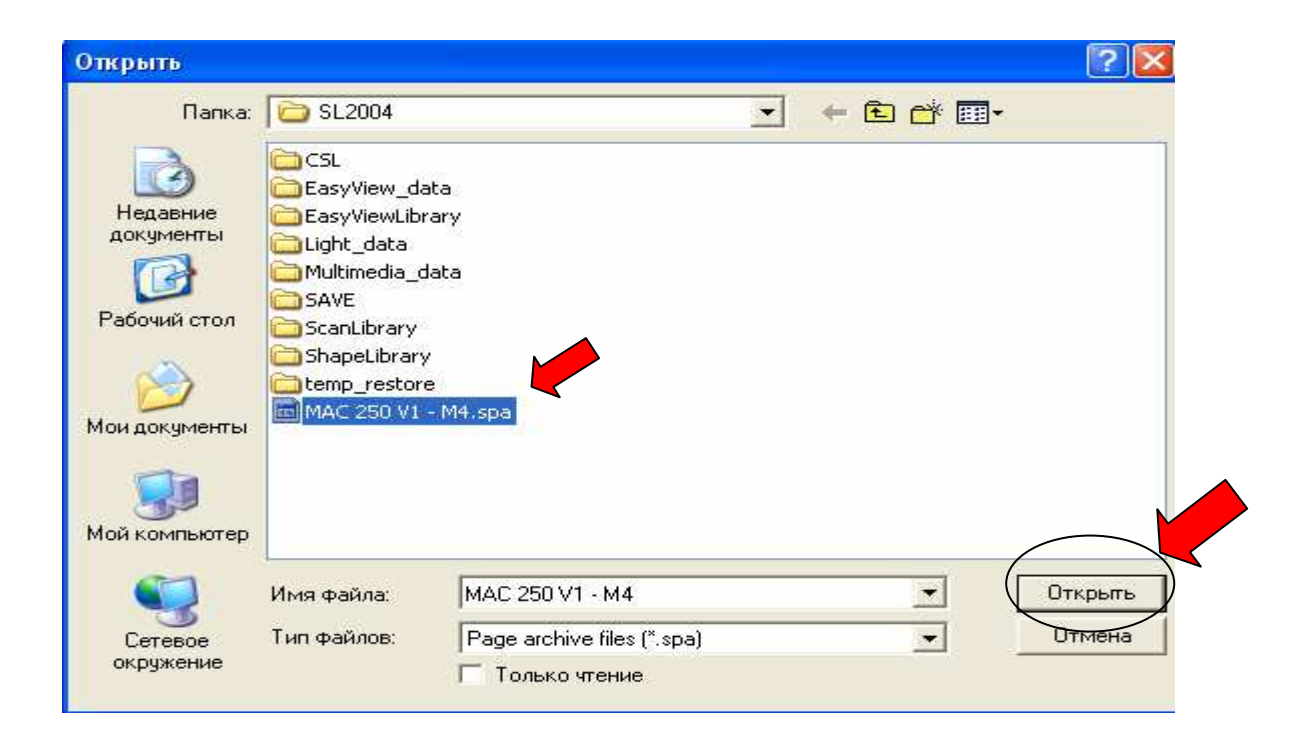

# ГЛАВА 2: УПРАВЛЕНИЕ «ВЖИВУЮ» (LIVE CONTROL)

Перед вами на экране:

название страницы приборов слева Martin – Mac 250 V1-M4, управление - справа.

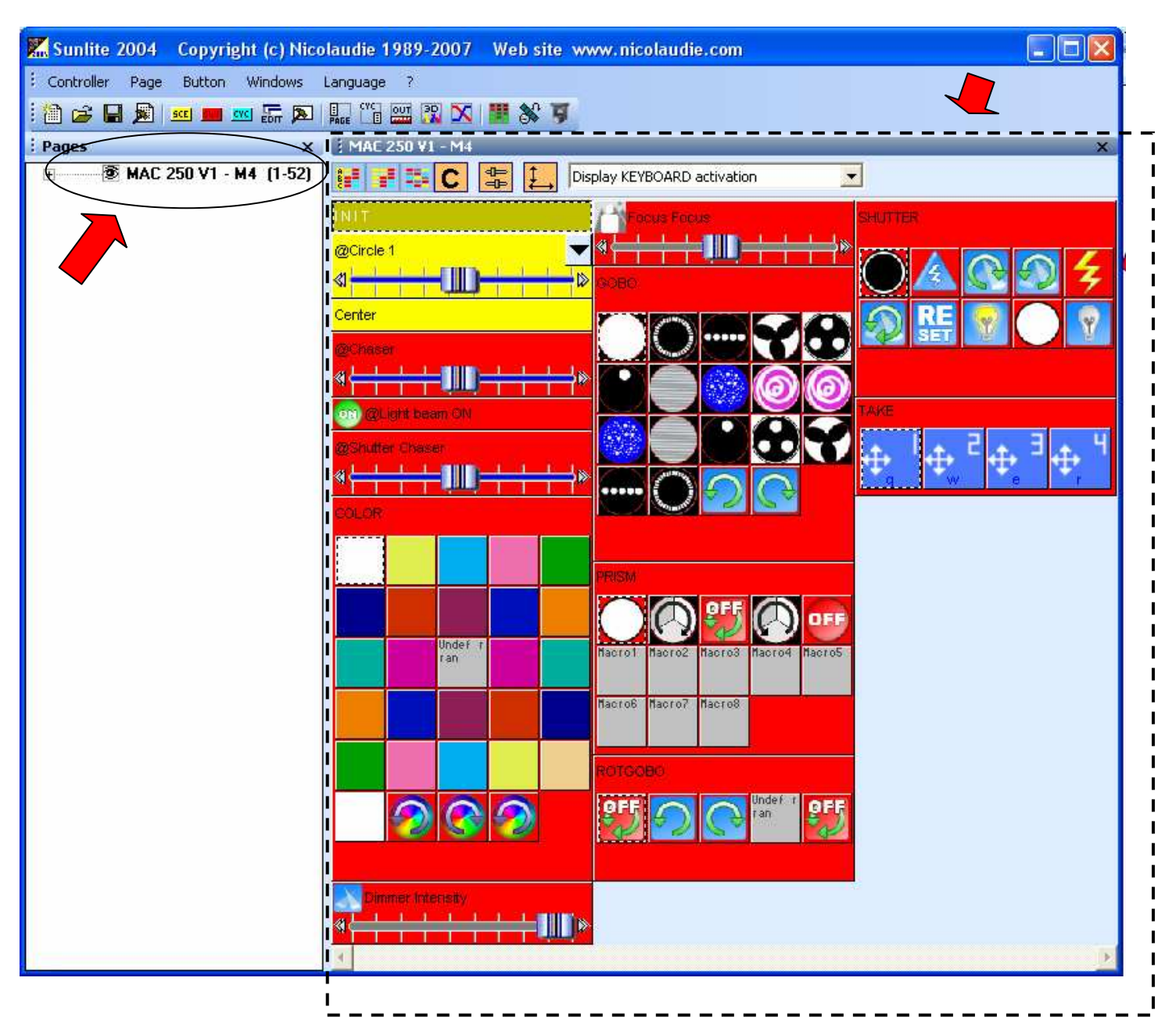

Кликаем один раз по кнопке «CENTRE» (Scene)

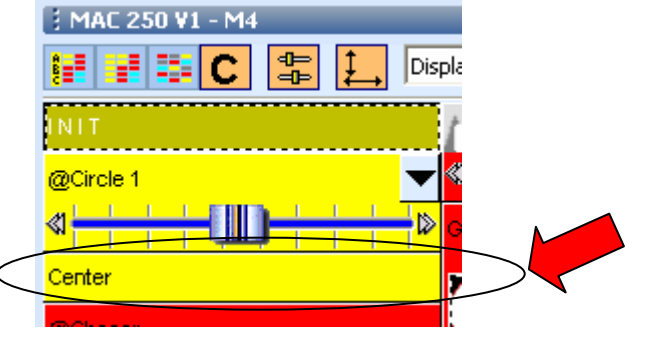

после чего все приборы страницы Martin – Mac 250 V1-M4 должны выйти в центральное положение и открыть луч без GOBO и других масок.

Далее, пользуясь функциями: - «захват луча» (Switch)

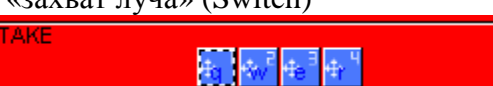

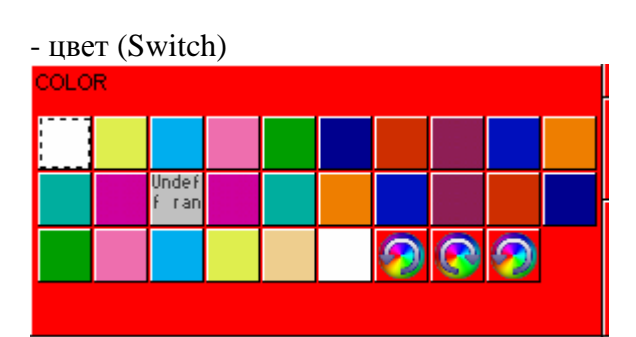

- Gobo (Switch)

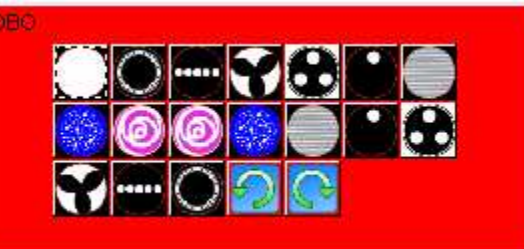

- фокусировка Gobo (Switch)

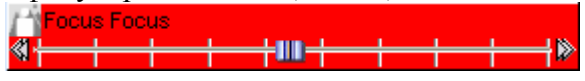

- вращение Gobo (Switch)

🏹 💁 💽 Un 💓

- призма (Switch)

OTGOBO

(1)

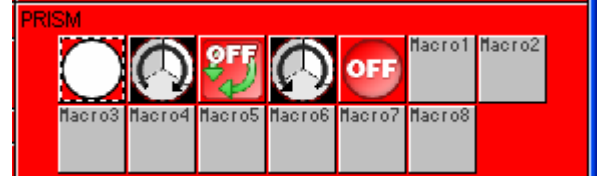

- управление шторками (Shutter) (Switch)

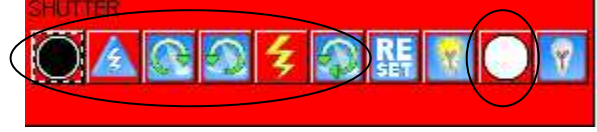

и т.п. добиваемся необходимой «картинки». А при помощи функций (Scene) @Circle 1 Здесь выбирается макрос движения добавляем движение, скорость которого регулируется бегунком в полосе прокрутки. Попрактикуйтесь с вышеперечисленными функциями прежде, чем приступать к следующему этапу.

# ГЛАВА 3: СОЗДАНИЕ КНОПОК (SWITCH)

Кнопка (Switch) представляет собой фильтр или маску, может содержать данные о положении луча прибора, наложении - цвета (COLOUR), трафарета (GOBO), призмы (PRIZM – утроение луча), эффекта мерцания (STROBO) и т.д. Также <u>Switch</u> может содержать внутренний цикл – программу, но об этом потом.

### Шаг 1: Создание кнопки «с нуля»:

Нажать в строке ярлыков «Создать новую кнопку» (Create a new switch button)

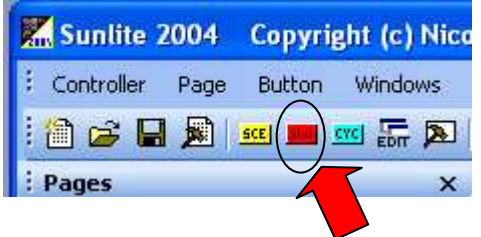

#### подридшемся orue выбрат

| о появившемся окне выорать                                                   |                 |   |
|------------------------------------------------------------------------------|-----------------|---|
| 🖬 New Switch : MAC 250 V1 - M4 🛛 🔀                                           |                 |   |
| Enter the name of the button CMEHa цвета!!!                                  | Ввести          | ] |
| Choose how you would like the new button :                                   | название кнопки |   |
| C As you see now                                                             |                 |   |
| Include the current scene : I N I T                                          |                 |   |
| $\square$ Include the activated switchs :                                    |                 |   |
|                                                                              |                 |   |
| Include the manual settings coming from the<br>channel-page visualization    |                 |   |
| Link the Dimmer function to all the channels of the page                     |                 |   |
| Easy<br>Step I Link the EasyStep furthion to all the channels of<br>the page |                 |   |
| OK + Edit OK Cancel                                                          |                 |   |

Открылось окно «Редактирования» (Edit) нашей будущей кнопки в странице Martin – Mac 250 V1-M4

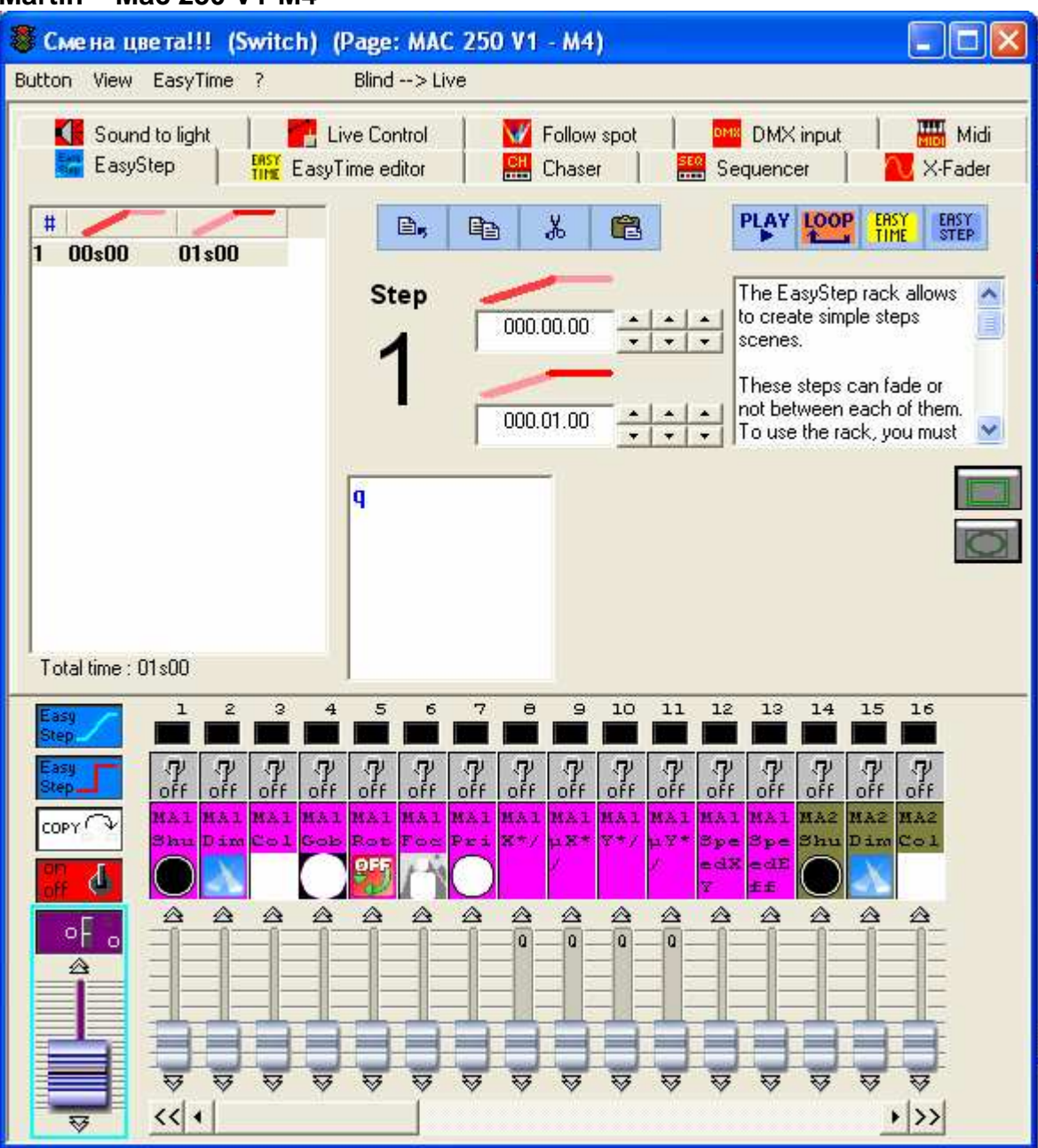

В нижней части окна расположена раскладка функций приборов

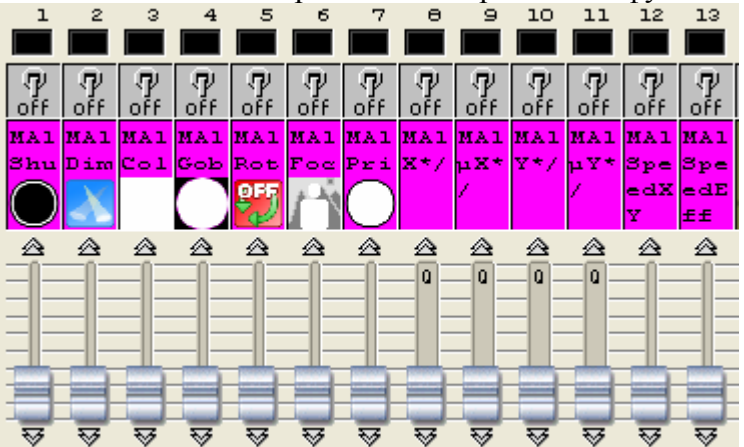

В данном случае наш прибор имеет 13 каналов управления. Его поле выделено одним цветом

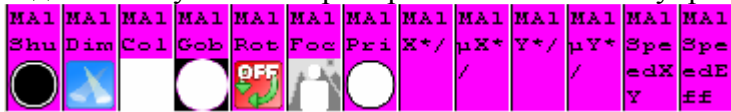

Так как у нас 4 прибора, то таких полей – 4 (у каждого свой цвет).

Над полем каналов прибора находятся переключатели, активирующие каждую функцию к редактированию

| l        | 2        | з   | 4   | 5   | 6   | 7   | Θ   | 9   | 10  | 11  | 12  | 13  |
|----------|----------|-----|-----|-----|-----|-----|-----|-----|-----|-----|-----|-----|
|          |          |     |     |     |     |     |     |     |     |     |     |     |
| <b>N</b> | <b>N</b> | Ð   | Ð   | Ð   | Ð   | Ū.  | ٦Ų  | Ū.  | ٩Ų  | Ð   | ٩Ų. | Ū.  |
| off      | off      | off | off | off | off | off | off | off | off | off | off | off |

Наводим на нужный переключатель и кликаем 1 раз (в нашем случае на канал цвета)

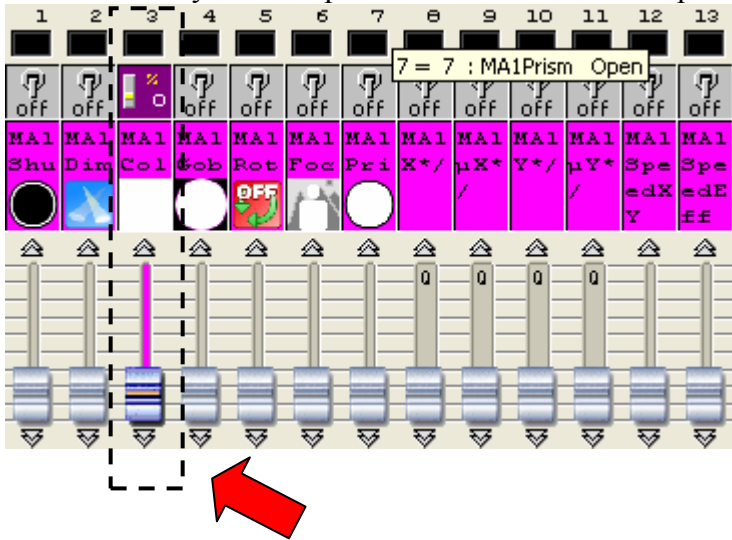

Далее, передвигая мышкой фэйдер, изменяем значение канала, добиваясь нужного цвета.

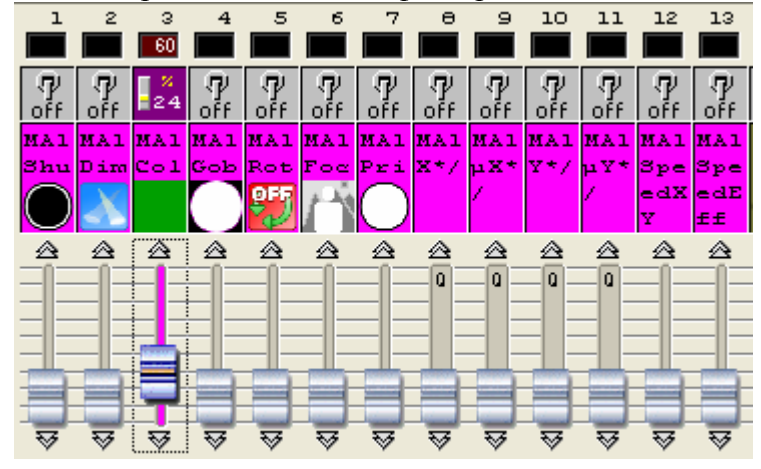

И так для всех приборов.

Чтобы отключить канал, при необходимости, щелкаем один раз

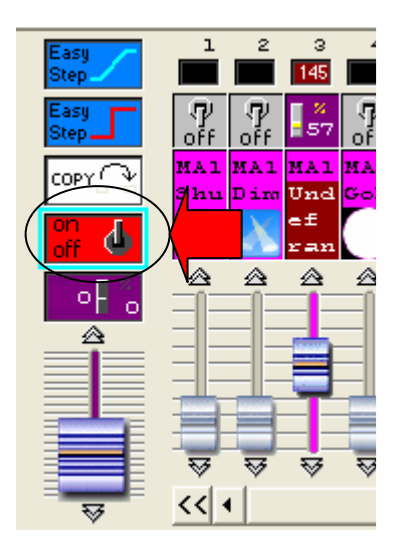

Далее наводим на переключатель нужного канала и снова щелкаем один раз правой кнопкой мыши.

После того, как нужный результат достигнут, закрываем окно «Редактирования» и при запросе на сохранение даем положительный ответ.

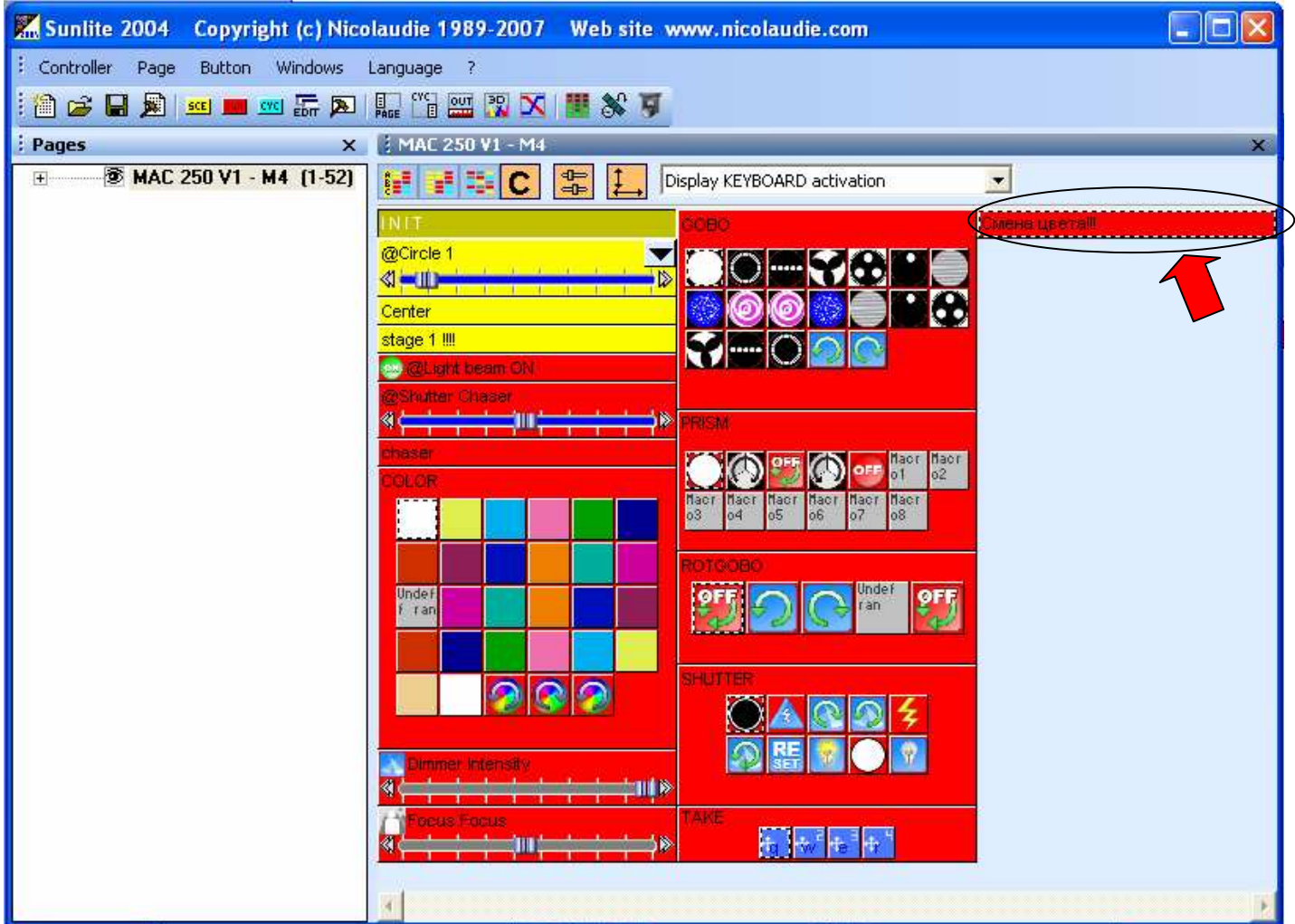

Кнопка (**Switch**) «Смена цвета !!!» создана:

Теперь у нас есть Кнопка (**Switch**) с необходимым набором функций (в данном случае – цвета).

Активируется одним кликом, так же и отключается.

### Чтобы редактировать кнопку:

1. Делаем её активной

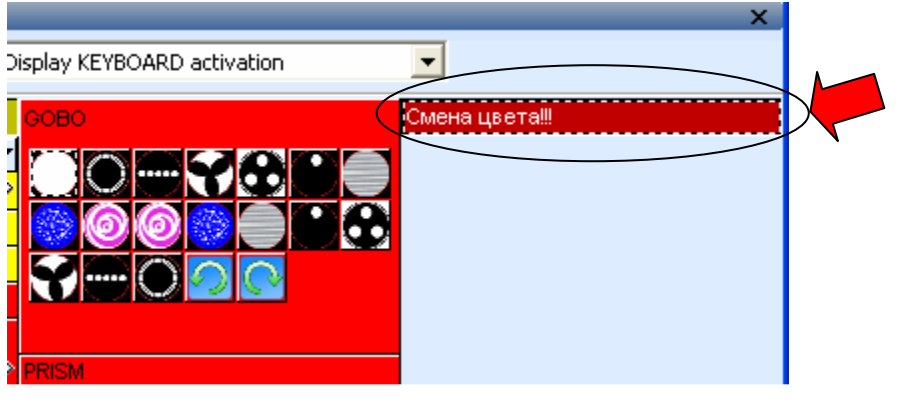

2. В поле ярлыков выбираем

| Kunlite 2004    | Copyright (c) Nicolaudie 1989-2007 | Web site w |
|-----------------|------------------------------------|------------|
| Controller Page | Button Window nguage ?             |            |
| i 🛍 🚘 🖬 🔊       |                                    | 1 🕈 🖇 🗊    |
| : Pages         | × 1 MAE 250 V1 - M4                | 8          |

3. Открывается уже известное нам окно «Редактирование» (**Edit**). В нем производим необходимые изменения, сохраняем и выходим.

#### Чтобы удалить кнопку:

1. Делаем её активной

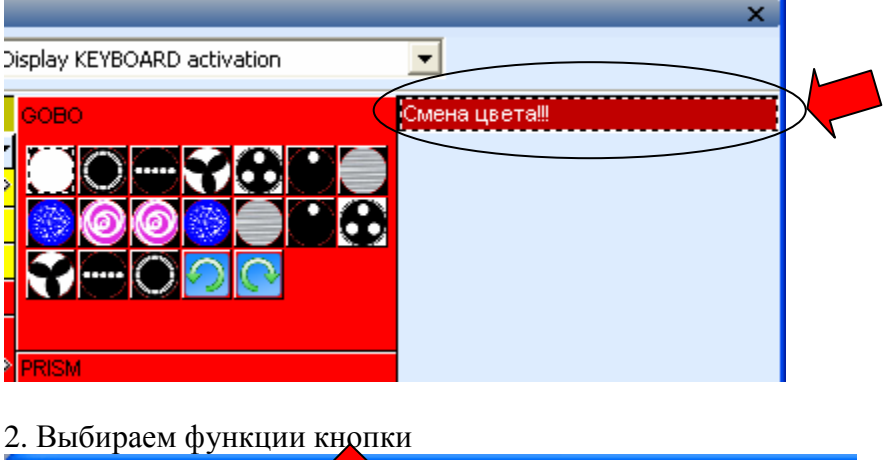

| Kunlite 2004    | Copy , (c) Nic | olaudie 1989-20 | 07 Website v |
|-----------------|----------------|-----------------|--------------|
| Controller Page | Button Windows | Language ?      |              |
| 1 🚔 🖬 🏂         | 🗉 🗾 🚾 🔚 🏊      |                 | 🗙   🔢 🗞 🍯    |
| : Pages         | ×              | MAC 250 V1 -    | M4           |

3. Удаляем

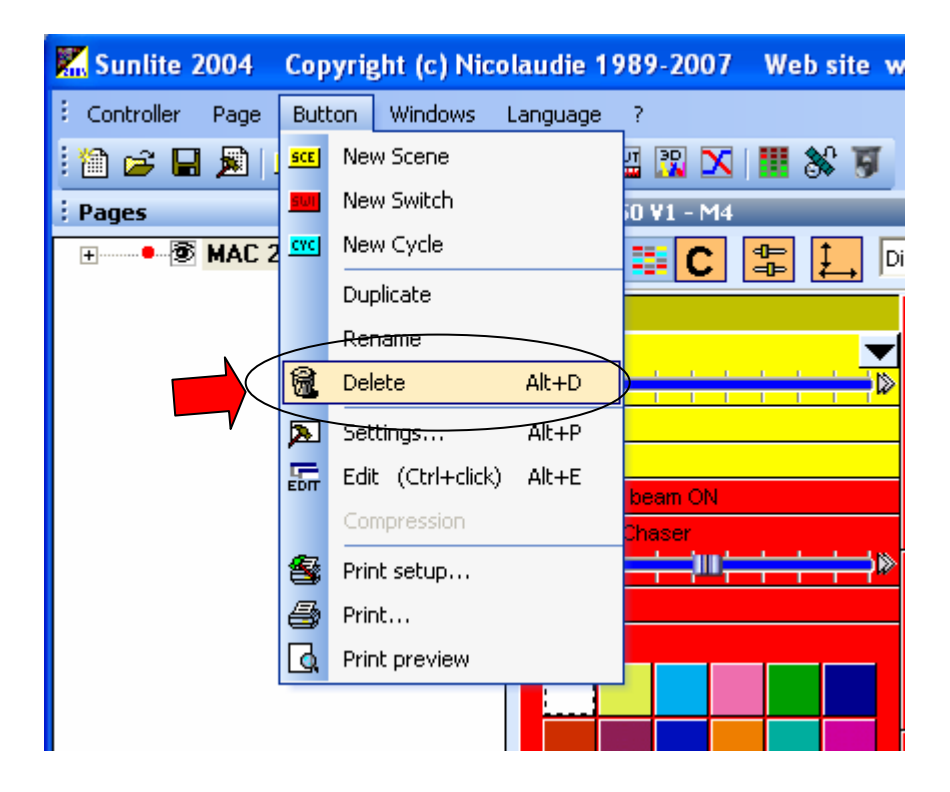

### Шаг 2: Создание кнопки «Из того, что видишь»:

Сначала вы действуете как в главе «Управление вживую» (Live control). Создаете картинку.

Затем нажимаете в строке ярлыков «Создать новую кнопку» (Create a new switch button)

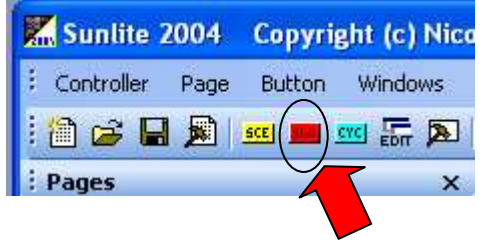

В появившемся окне выбрать

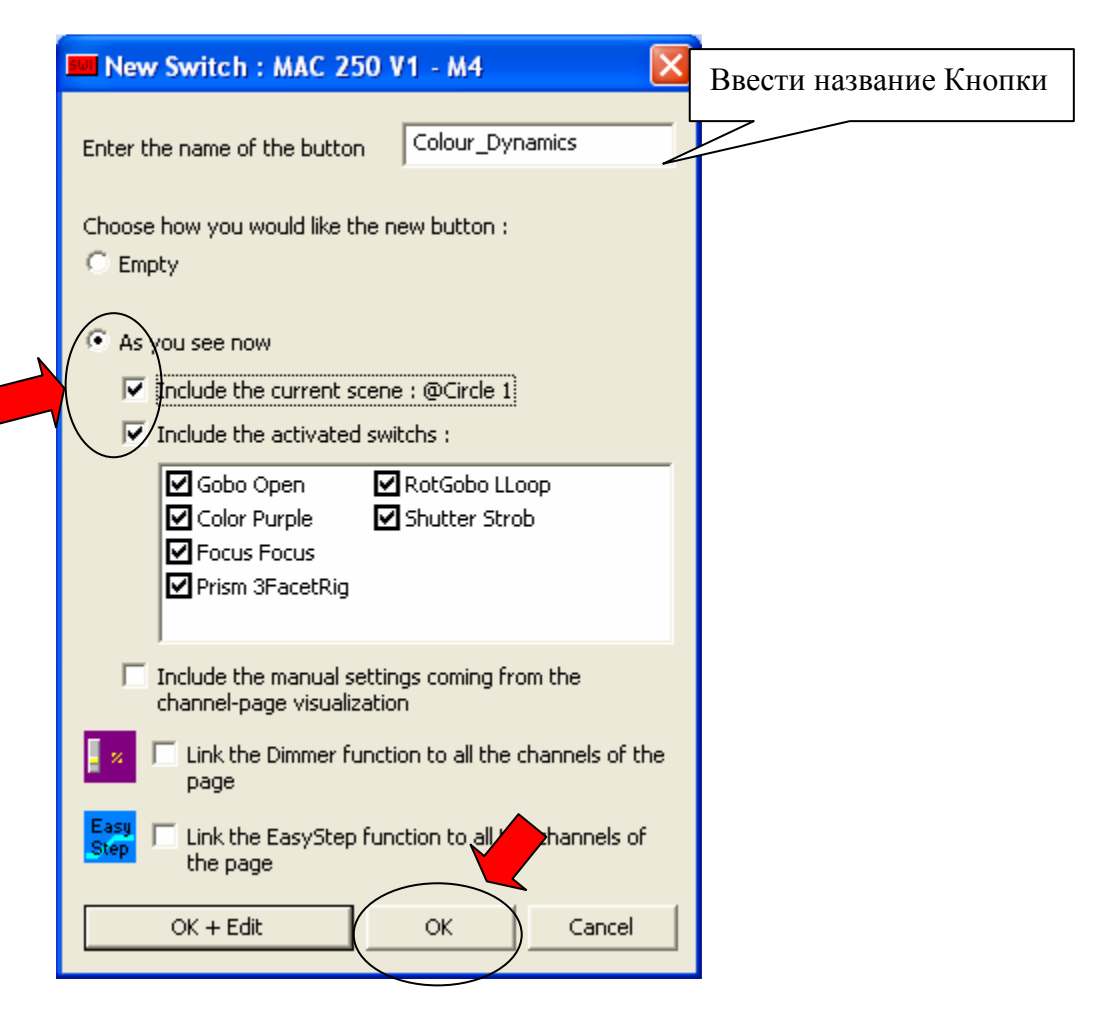

При этом вы подключаете в Кнопку динамическую составляющую (А) и маски (В)

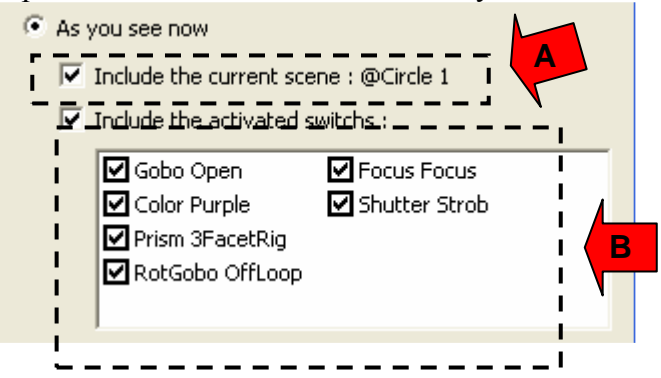

Кнопка «Из того, что видишь» создана. Редактирование и удаление производится так же, как и в вышеперечисленных случаях.

# ГЛАВА 4: СОЗДАНИЕ СЦЕН (SCENE)

Сцена (**Scene**), как и Кнопка (**Switch**), может содержать все вышеперечисленные функции. Также может содержать программы из нескольких шагов.

Одинаково с Кнопками могут создаваться «с нуля» или «из того, что видишь».

1. В меню ярлыков выбираем

| K Sunlite 2004 | Copyright (c) Nicolaudie 1989-2007 | Web site |
|----------------|------------------------------------|----------|
| : Controller   | Button Windows Language ?          |          |
| i 🖄 🚅 🖬 🏂      | sce 📕 🚾 🐻 🔊 🗛 🖓 🖓 🚾 🖓 🗙            | 1 🛄 💸 🐬  |
| : Pages        | × 1 MAC 250 V1 - M4                |          |

2.

| 🚾 New Scene : MAC 250 V1 - M4 🛛 🛛 🔀                                         |  |  |  |
|-----------------------------------------------------------------------------|--|--|--|
| Enter the name of the button Scene 1                                        |  |  |  |
| Choose how you would like the new button :<br>Empty                         |  |  |  |
| C Equal to Center<br>C As you see now                                       |  |  |  |
| Include the current scene : I N I T Include the activated switchs :         |  |  |  |
|                                                                             |  |  |  |
| Include the manual settings coming from the<br>channel-page visualization   |  |  |  |
| Link the Dimmer function to all the channels of the page                    |  |  |  |
| Easy<br>Step I Link the East of function to all the channels of<br>the page |  |  |  |
| OK + Edit OK Cancel                                                         |  |  |  |

- 3. Редактируем
- 4. Сохраняем и выходим
- 5. Готово

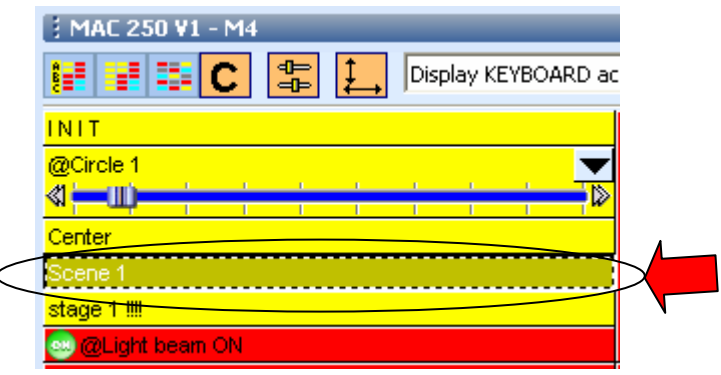

<u>Удаление:</u> активация нужной сцены-> **Button** -> **Delete**.

### <u>Изменение функций Сцены</u> (Scene):

Активируем нужную сцену

|   | 3 MAC 250 V1 - M4                                          |
|---|------------------------------------------------------------|
|   | 🔢 📰 🖸 🔛 其 Display KEYBOARD ac                              |
|   | INIT                                                       |
|   | @Circle 1                                                  |
|   |                                                            |
| _ | Center                                                     |
| < | Scene 1                                                    |
|   | stage 1 !!!!                                               |
|   | 😔 @Light beam ON                                           |
|   |                                                            |
|   | В поле ярлыков выбираем                                    |
|   | Sunlite 2004 Copyright (c) Nicolaudie 1989-2007 Web site 🗤 |
|   | Controller Page Button Windows                             |
|   | i 🖆 😹 📕 鱦 💻 🚥 📅 🏧 👫 🎦 🔛 🖉 🕷 🚿                              |
|   | Pages X MAC 250 VI - M4                                    |

В открывшемся окне находим необходимое (например, ПЛАВНОЕ ВКЛЮЧЕНИЕ – ВЫКЛЮЧЕНИЕ СЦЕНЫ **FADE TIME**)

| Button Settings      | " Scene 1 "                          | × |
|----------------------|--------------------------------------|---|
| 📑 General 🛛 🎧 Trigge | er 🕜 Time 😤 Dimmer / Speed 📧 Scene 👀 | 9 |
| Fade                 |                                      |   |
| Time before Fa       | ade In 000.00.00                     |   |
| Time of Fade I       | In 000.05.00                         |   |
| Time before Fa       | ade Out 000.00.00                    |   |
| Time of Fade (       | Out 000.05.00                        |   |
|                      |                                      |   |
|                      | OK Cancel                            |   |

## НА ЭТОМ ПОКА ВСЁ.

В дальнейшем рассмотрим создание Шоу (**Cycle**) из Сцен (**Scene**), программы из нескольких шагов внутри Сцены (**Scene**) и Кнопки (**Switch**), «Чейзеров» и редактирование траекторий движения. А также изучим работу с приложением **Scan Library Editor**.

А пока качайте Sunlite - <u>http://narod.ru/disk/3626740000/sun\_2004.exe.html</u>, включайте визуализатор

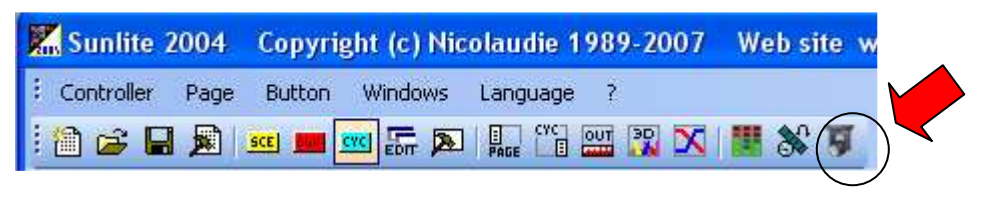

и вперед!!! Удачи☺

Miller-set@yandex.ru Михаил Голубь

# Глава 5: Создание цикла внутри кнопки (Switch).

В процессе создания светового шоу может потребоваться автоматическая смена какого-либо фильтра (маски) – цвета, гобо, шторок диммера и т.д. Для этого сделаем **Кнопку (Switch)** и создадим внутри кнопки несколько шагов.

1. На странице приборов (в данном случае – Robe Spot 150\_XT 8 bits) создадим новую **Кнопку** (или **Переключение**, или **Switch**).

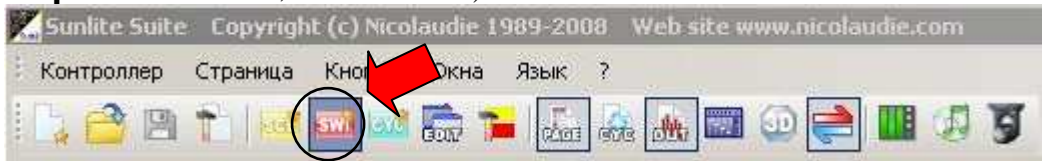

Назовем ее «смена зеленый-синий»

| 📕 Новое переключение                          | ×                                                                    |
|-----------------------------------------------|----------------------------------------------------------------------|
| SPOT 150_XT 8 BI                              | rs                                                                   |
| Введите имя кнопки                            | смена зеленый-синий                                                  |
| Выберите, устраивает ли вас                   | : новая кнопка                                                       |
| Как теперь вы видите                          |                                                                      |
| 📗 Включить текущую с                          | цену I N I Т                                                         |
| 🔲 Включить активирова                         | инные переключатели                                                  |
| Включить ручные уст<br>визуализации канала    | ановки, получаемые при<br>и страницы<br>и <b>но Dimmer(Perулятор</b> |
| света)ко всем кана                            | лам этои страницы                                                    |
| Спорти Подключить функц<br>каналам этой стран | цию EasyStep ко всем<br>ы                                            |
| ОК + Изменить                                 | ОК Отмена                                                            |

Отмечаем «Пусто», чтобы создавать кнопку с нуля, и нажимаем «ОК + Изменить». Открывается окно редактирования нашей кнопки.

## 2. Функция Easy Step

Подключим функцию Easy Step. Именно с ее помощью создается цикл внутри отдельной Кнопки

(Switch). Для этого: один клик левой кнопкой мыши по значку в левой средней части экрана

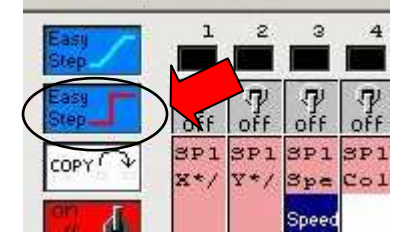

и теперь также одним кликом отмечаем нужную функцию в каждом приборе – в данном случае ЦВЕТ:

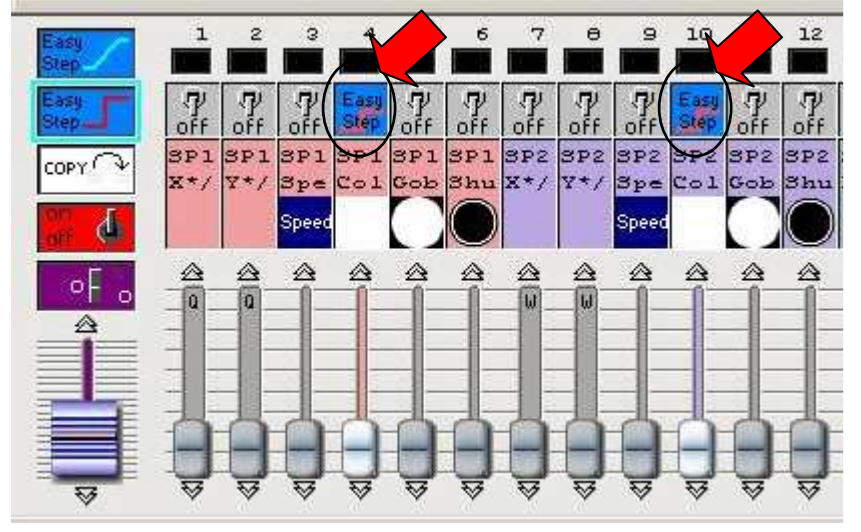

Если вдруг ошиблись, один клик по функции

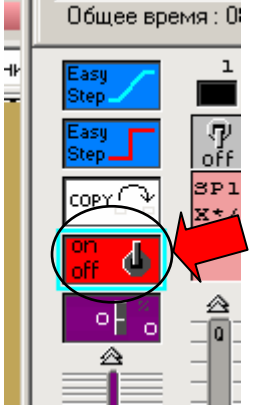

и далее – на тот канал, который надо отменить, жмем ПРАВОЙ кнопкой мыши.

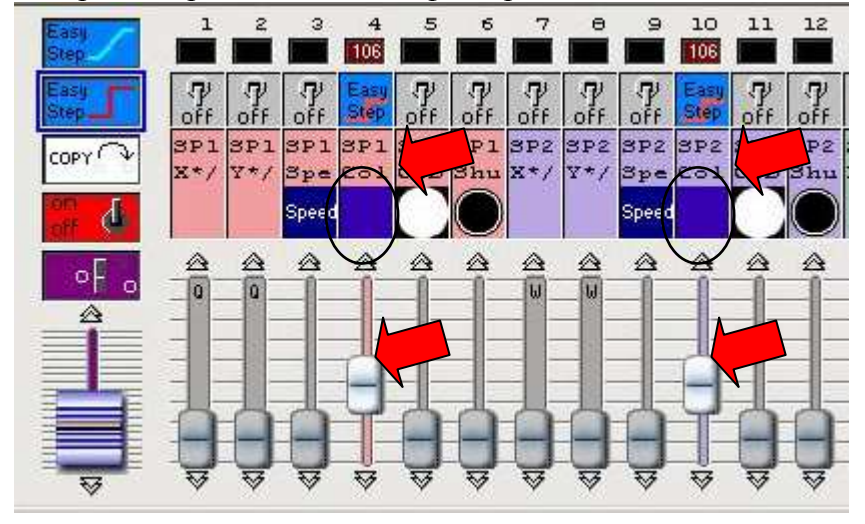

Теперь выбираем движением фэйдеров «СИНИЙ» цвет на выделенных каналах.

Теперь нам надо создать второй шаг нашей программы.

Для этого в левой верхней части экрана есть меню, в котором:

- Добавляется новый шаг
- Копируется текущий шаг
- Удаляется текущий шаг
- Вставляется скопированный шаг

- Задается время перехода между шагами (при работе с

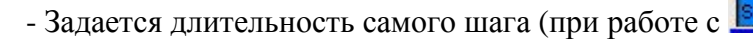

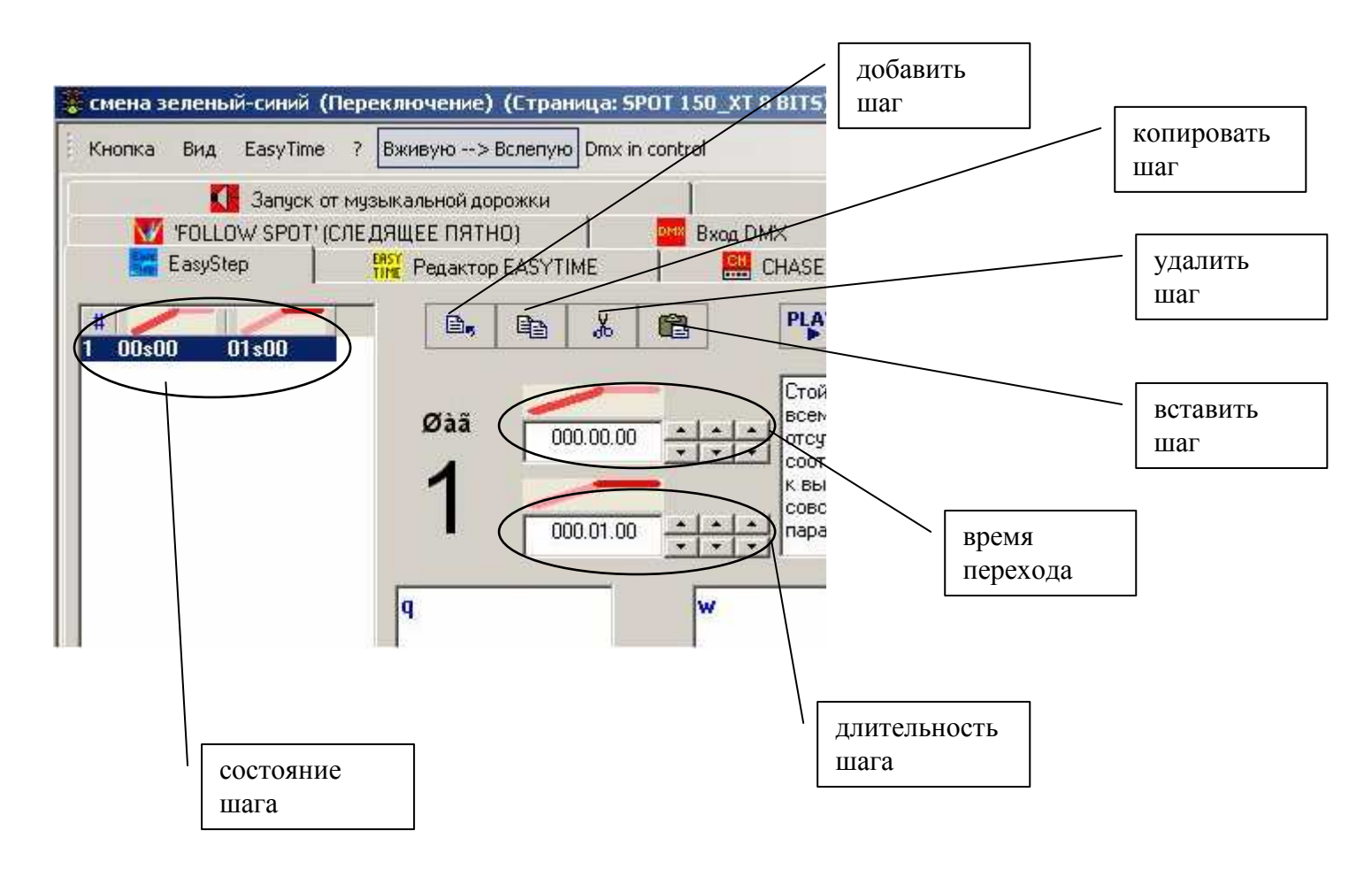

Зададим **Длительность шага** «4 секунды» и нажмем один раз на клавишу добавления шага. Получаем:

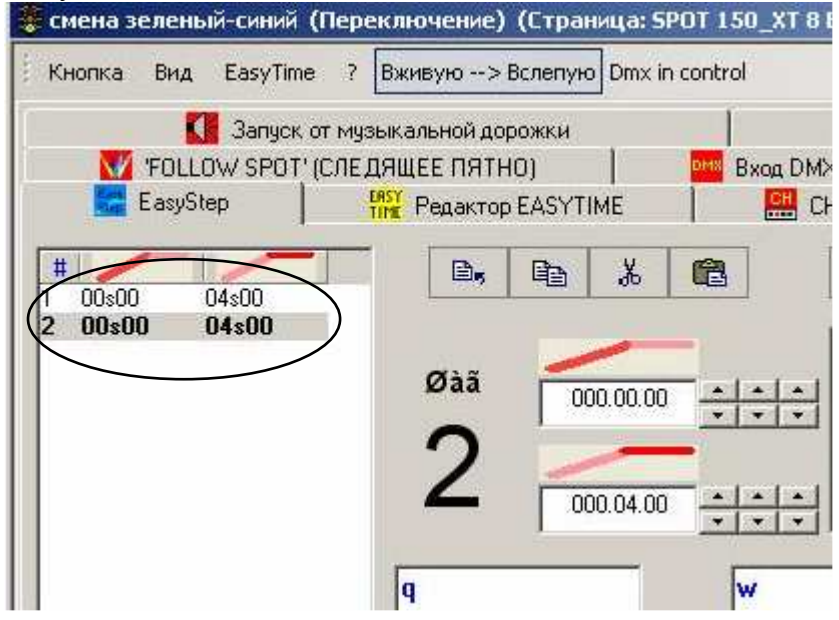

Теперь у нас есть второй шаг. Его параметры идентичны первому. Отредактируем его, изменив параметры цвета на «ЗЕЛЕНЫЙ».

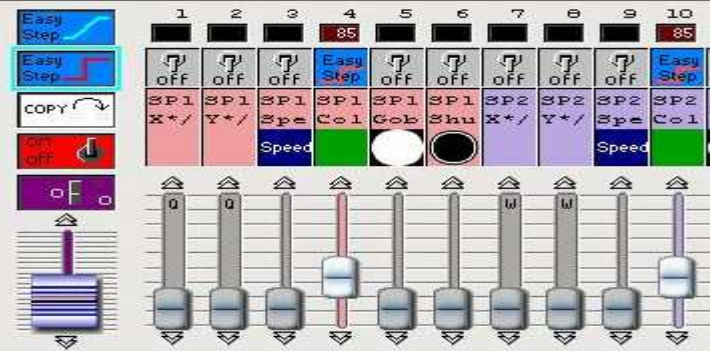

После этого закрываем окно редактирования, обязательно сохраняя изменения.

## 3. ЗАПУСК:

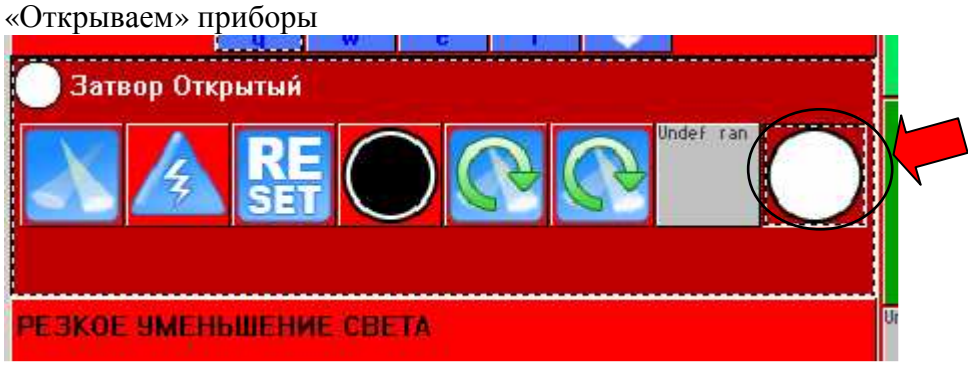

задаем нашим приборам любое движение или статичное положение без каких-либо фильтров

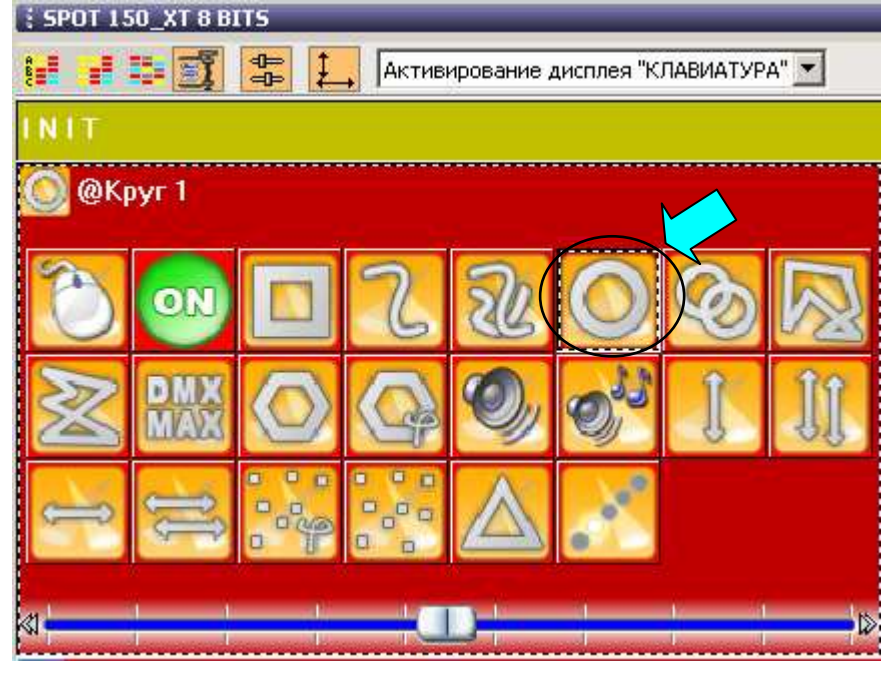

активируем созданную Кнопку

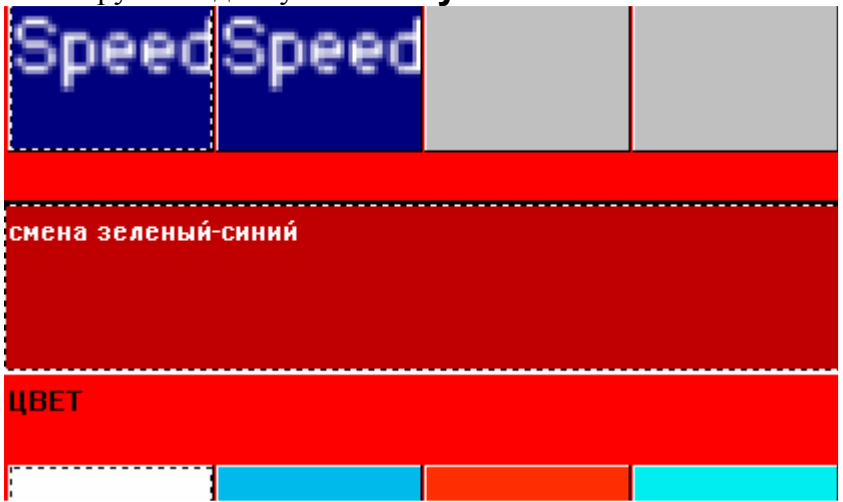

Видим, что параллельно движению (или статике) будет происходить цикличная смена цвета «СИНИЙ-ЗЕЛЕНЫЙ»:

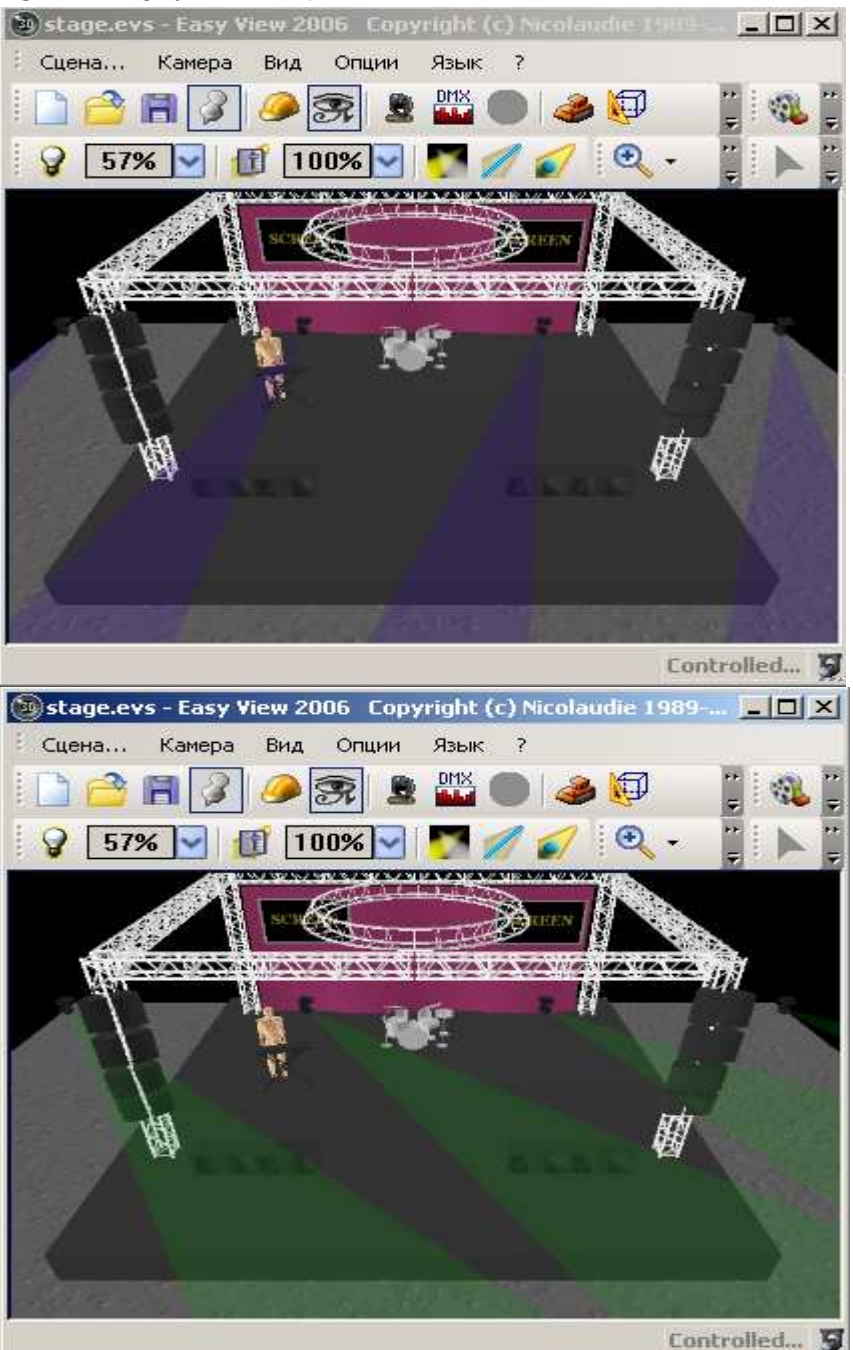

### 4. Заключение:

Эта кнопка является **ФИЛЬТРОМ**, хотя и более сложным, поэтому ее можно совмещать с другими фильтрами, добиваясь необходимого результата (с гобо, шторками, призмой и т.д.).

Внутри программы при помощи **Easy Step** можно работать с любыми функциями приборов, здесь все зависит только от фантазии.

Редактирование осуществляется так же, как и для обычных Кнопок.

### 5. Дополнение:

Функции **Easy Step** может быть двух видов:

- с плавным переходом между шагами

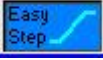

(указывается время перехода при редактировании)

- без плавного перехода между шагами

.(НЕ указывается время перехода при редактировании)

Допустим, для смены гобо или цвета на колесе с набором дихроичных стекол, при прописывании shutter лучше использовать **Easy Step** без плавного перехода между шагами, а при управлении диммерами, CMYK смешением цвета – с плавным переходом.

Здесь не существует каких-либо ограничений по использованию того или иного режима программирования.

### Абсолютно по такому же принципу создаются шаги и внутри Сцены (Scene).

## Глава 5.1: Chaser (Switch).

Эту функцию можно использовать к примеру для создания эффекта ПОПЕРЕМЕННОГО открытия шторок на группе приборов.

Новое переключение × . SPOT 150\_XT 8 BITS 🎑 1 😱 1-24 Chaser 001 Введите имя кнопки Выбе устраивает ли вас новая кнопка Пусто! 🔘 Как теперь вы видите 🔲 Включить текущую сцену I N I Т 🔲 Включить активированные переключатели 🔲 Включить ручные установки, получаемые при визуализации канала и страницы Подключить функцию Dimmer(Регулятор света)ко всем каналам этой страницы Подключитьф ию EasyStep ко всем ницы каналам этой ОК + Изменить OK Отмена

Для начала создадим Кнопку (Switch) и назовем ее «Chaser 001»:

Попадаем в режим редактирования. Выбираем закладку «Чейзер»

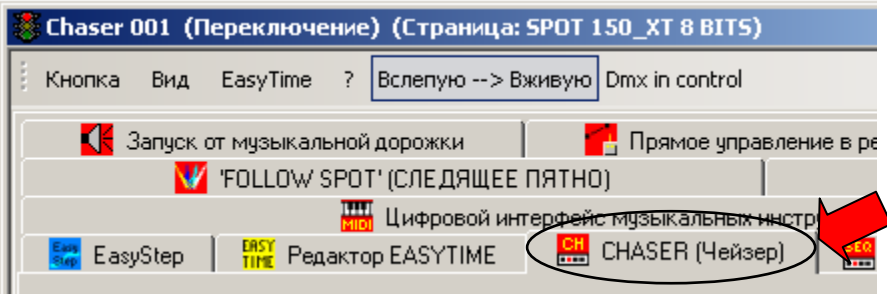

Активизируем чейзер нажатием кнопки:

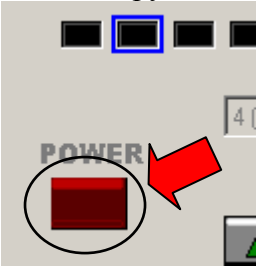

У меня четыре прибора и я хочу, чтобы на них поочередно открывался Shutter с 1-го по 4-й. Т. е. мне нужно управлять 4 каналами.

Для этого в поле выбираем нужное значение:

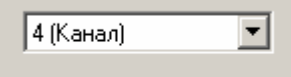

Ставим режим ручного управления скоростью:

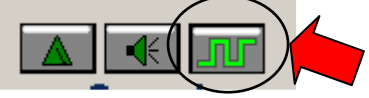

### ОБЪЯВЛЕНИЕ КАНАЛА РАБОЧИМ В ЧЕЙЗЕРЕ для четырех приборов

Один клик левой кнопкой мыши:

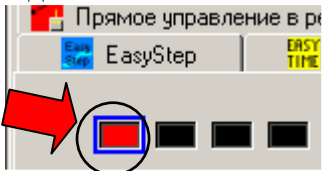

Далее один клик левой кнопкой мыши на функцию Shutter 1-го прибора:

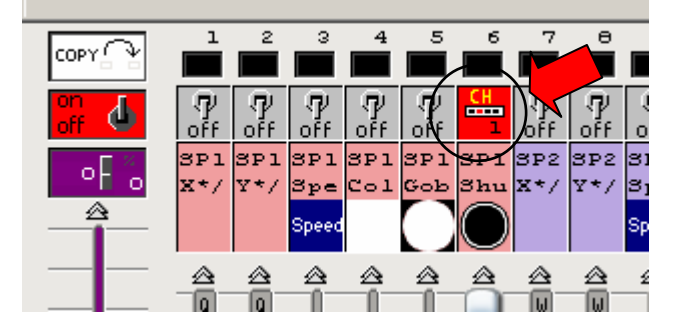

Теперь один клик левой кнопкой мыши:

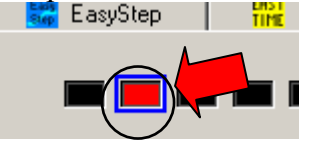

Далее один клик левой кнопкой мыши на функцию Shutter 2-го прибора:

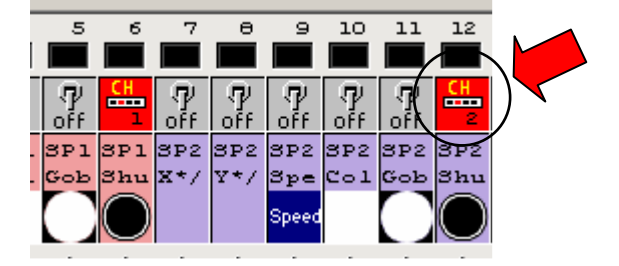

И так далее для всех четырех приборов.

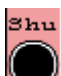

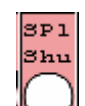

Обратите внимание, что значок (Shutter закрыт) будет сменяться на (Shutter открыт) попеременно по всем отмеченным приборам. Если сменяется каким-нибудь другим – то значение канала подгоняется соответствующим фэйдером.

Отрегулируем скорость перехода:

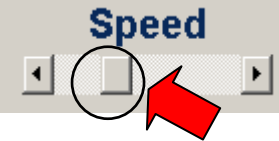

Выходим, сохраняясь.

Запускаем сцену или движение и включаем наш чейзер:

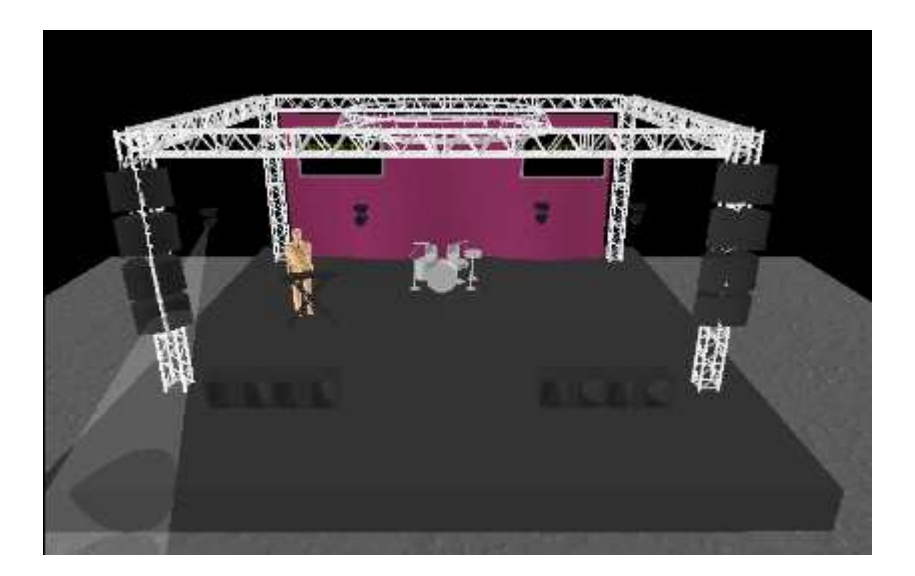

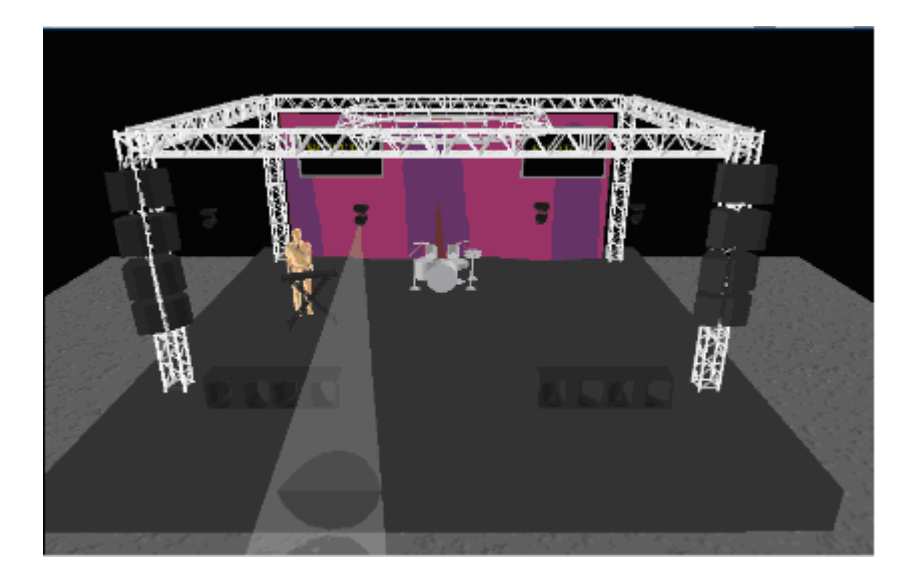

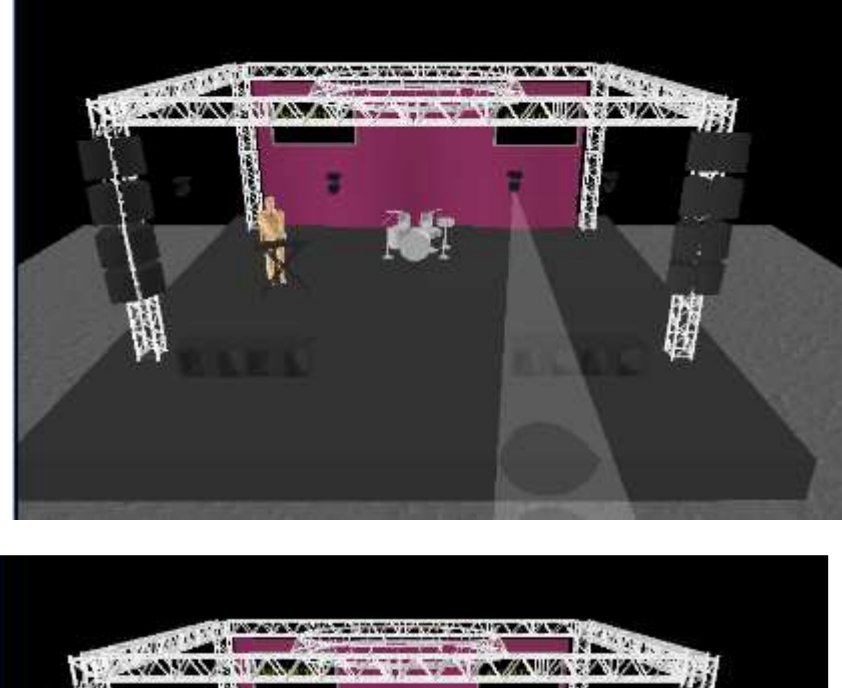

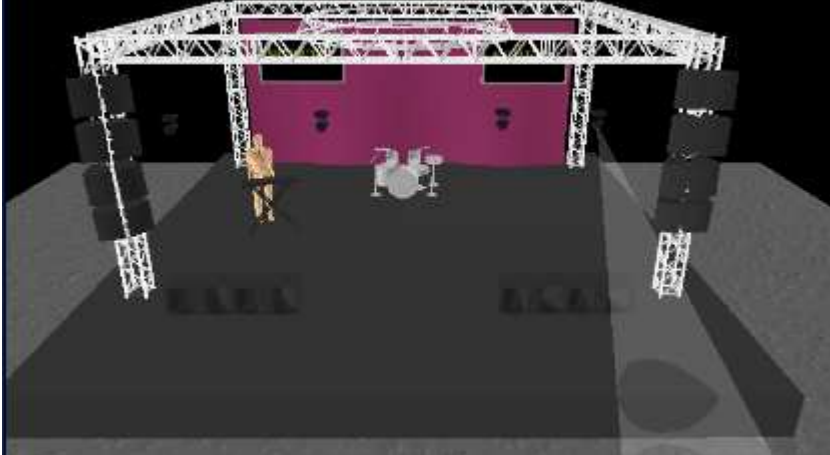

Вот один из примеров использования функции **CHASER**.

# Глава 6: Редактирование СВОЙСТВ кнопки (Switch) и сцены (Scene).

В этой главе мы рассмотрим основные параметры Кнопок и Сцен.

**ПРИМЕР 1**: используя все ту же страницу приборов (Robe Spot 150\_XT 8 bits), создадим на ней кнопку цвета «Желтый» и отредактируем ее свойства.

| 🚾 Новое переключение                                                          | × |
|-------------------------------------------------------------------------------|---|
| SPOT 150_XT 8 BITS                                                            |   |
| 🦽 🧭 1 😡 1-24                                                                  |   |
| Введите имя кнопки Желтый                                                     |   |
| Выберите, устраивает ли вас новая кнопка<br>• Пусто!                          |   |
| С Как теперь вы видите                                                        |   |
| 🔲 Включить текущую сцену I N I T                                              |   |
| 📝 Включить активированные переключатели                                       |   |
|                                                                               |   |
| Включить ручные установки, получаемые при<br>визуализации канала и страницы   |   |
| 📔 🗶 🗖 Подключить функцию Dimmer(Регулятор света)ко всем каналам этой страницы |   |
| Easy<br>Step Подключить функцию EasyStep ко всем<br>каналам этой страницы     |   |
| ОК + Изменить ОК Отмена                                                       |   |

#### В окне редактирования

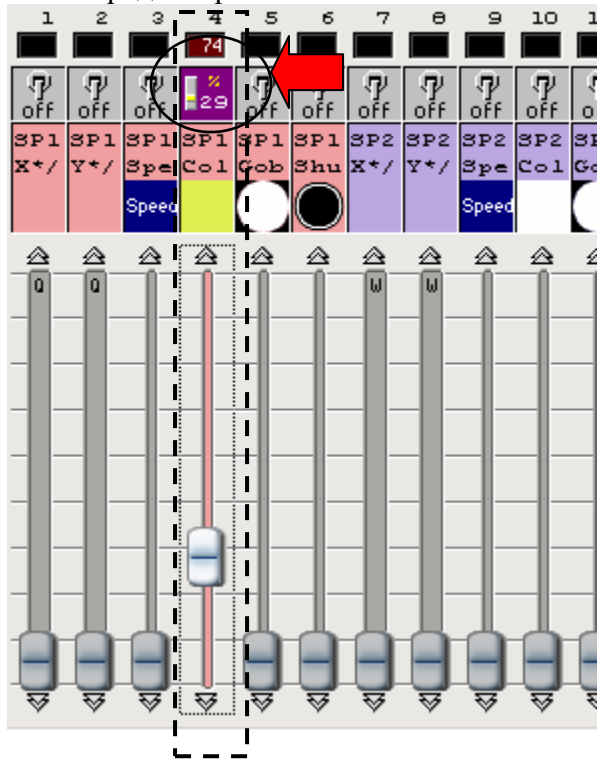

Теперь выбираем значение мастера, равное значению «Желтый» функции прибора:

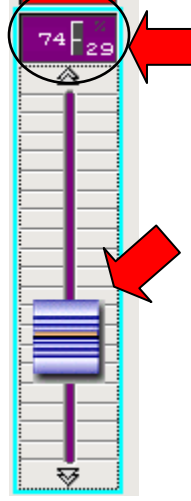

Желтый

Актив

и кликаем в остальных приборах левой кнопкой один раз

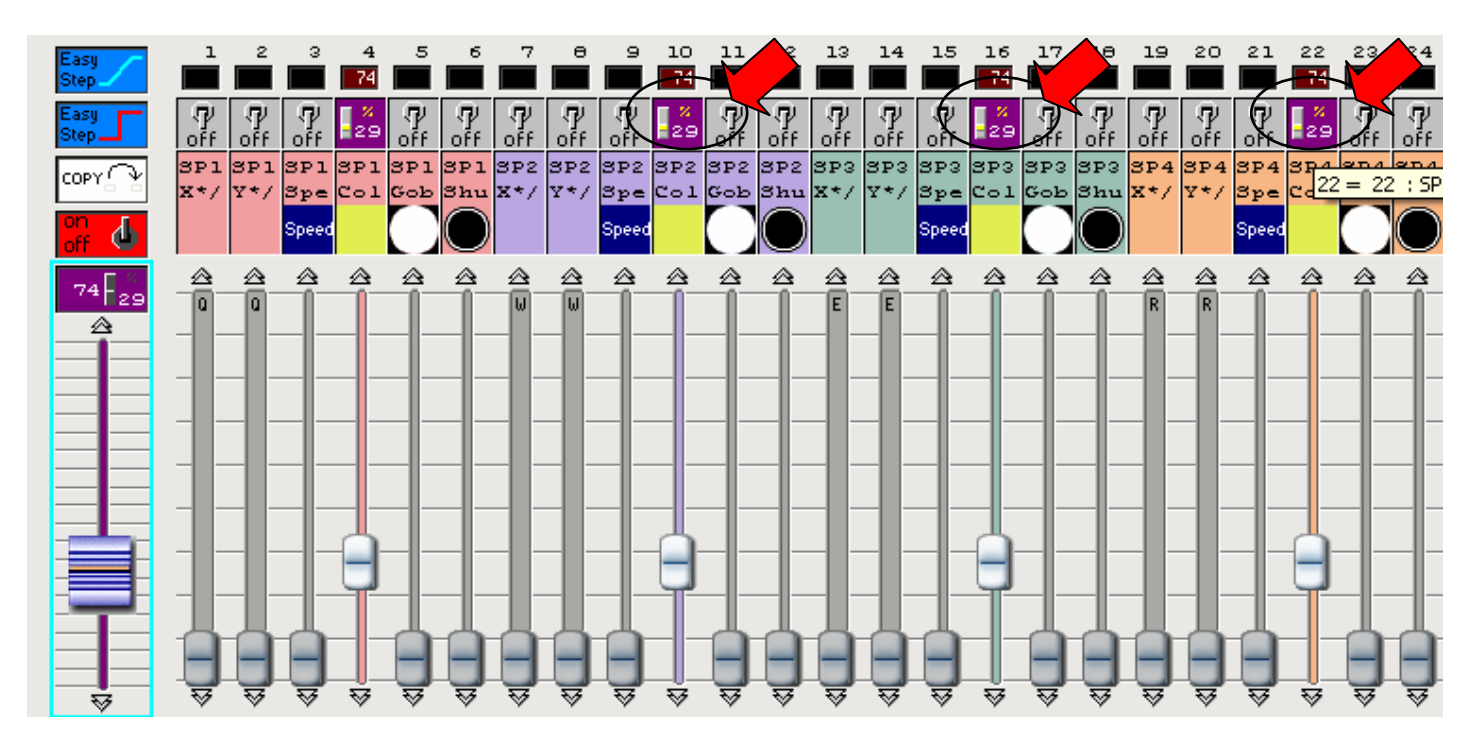

Выходим из меню редактирования, сохраняясь.

7

Теперь в главном меню у нас появилась новая кнопка:

| $\sim$          | •               |          |             |            |         |
|-----------------|-----------------|----------|-------------|------------|---------|
|                 | 🌠 Sunlite Suite | Copyrigi | nt (c) Nico | laudie 198 | 9-27 78 |
|                 | Контроллер      | Страница | Кнопка      | OKHA R     | ?       |
| ируем ее и жмем | i 🔓 🙆 🖪         |          | ing ing     |            | Las e   |

мена зеленый-синий

| Открывается окно:                                                    |                                         |                                                                                                    |
|----------------------------------------------------------------------|-----------------------------------------|----------------------------------------------------------------------------------------------------|
| Кнопка Настройки                                                     | " Желтый "                              | x                                                                                                    |
| Общие                                                                | Имя<br>Желтый                           | <ul> <li>Защита кнопки (не забудьте<br/>активизировать средства защиты в<br/>исходных параметрах) !!!</li> <li>Заблокировать RESET SWITCH"</li> </ul> |
| Запуск                                                               | ۲                                       | двоиным щелчком по этои кнопке                                                                                                    |
| <ul> <li>Запуск</li> <li>Время</li> <li>По особому заказу</li> </ul> | Сцена<br>Сцена<br>Переключение<br>Frost |                                                                                                    |
| Кнопка                                                               | S Gam Ci<br>Gobo                        | olor 💌                                                                                                    |
| Регулятор света /<br>Скорость<br>Переключение                        |                                         |                                                                                                    |
|                                                                      |                                         | ОК Отмена                                                                                                    |

## Здесь мы можем нашу Кнопку сделать Сценой:

| кнопка настроики                                                     | желтыи                                                  |                                                                                                    |
|----------------------------------------------------------------------|---------------------------------------------------------|----------------------------------------------------------------------------------------------------|
| Общие <ul> <li>Общие</li> <li>Общие</li> <li>Запуск </li> </ul>      | Имя<br>Желтый                                           | <ul> <li>Защита кнопки (не забудьте<br/>активизировать средства защиты в<br/>исходных параметрах) !!!</li> <li>Заблокировать RESET SWITCH"<br/>двойным щелчком по этой кнопке</li> </ul> |
| <ul> <li>Запуск</li> <li>Время</li> <li>По особому заказу</li> </ul> | Вид<br>Сцена<br>Сцена<br>Переключение<br>Госиз<br>Frost |                                                                                                    |
| Кнопка<br>Скорость<br>Переключение                                   | Gam Colo<br>Gobo                                        |                                                                                                    |
|                                                                      |                                                         | ОК Отмена                                                                                                    |

V

но этого мы делать не будем.

Вместо этого зададим нашей кнопке информативности, произведя несложную операцию:

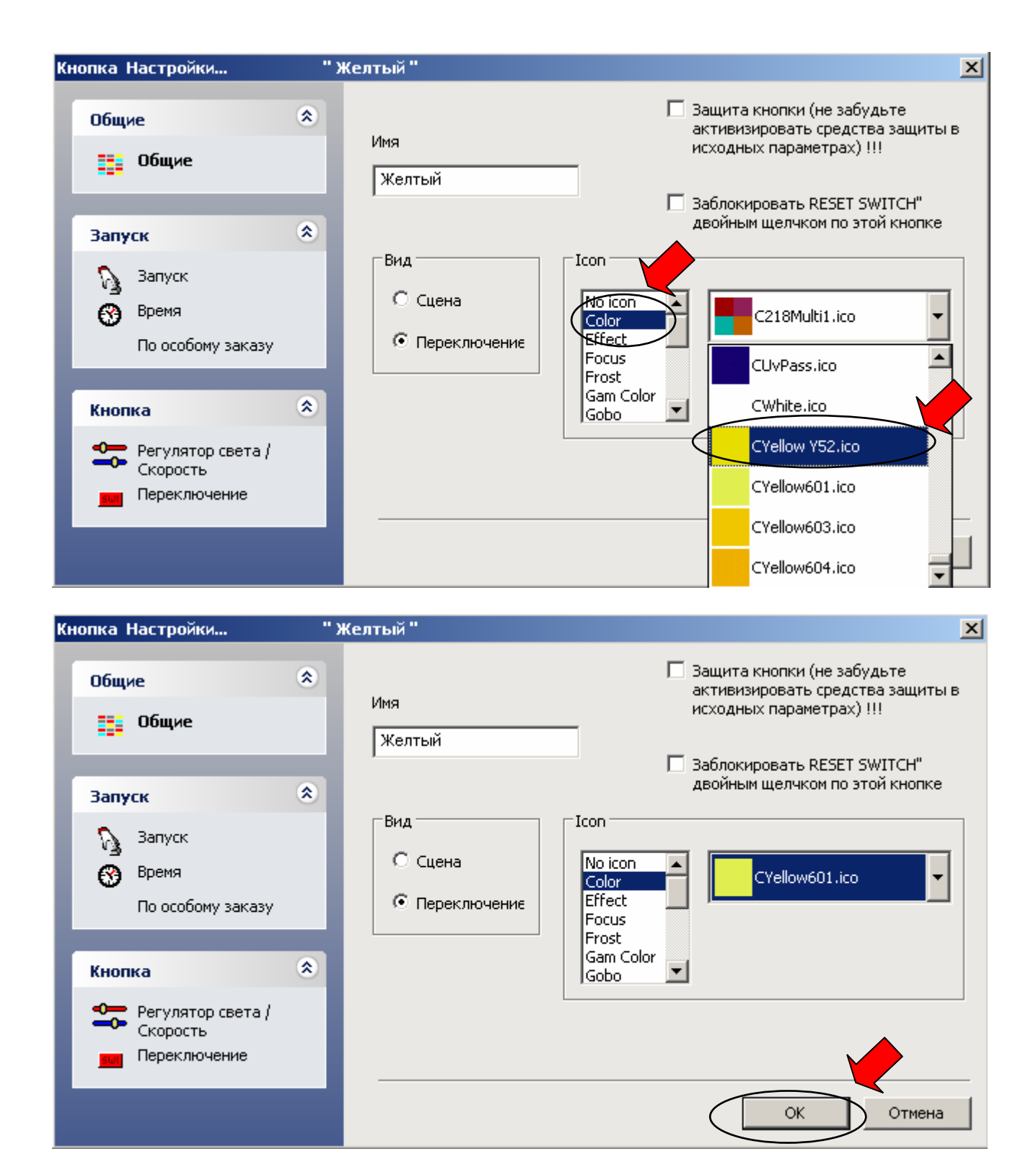

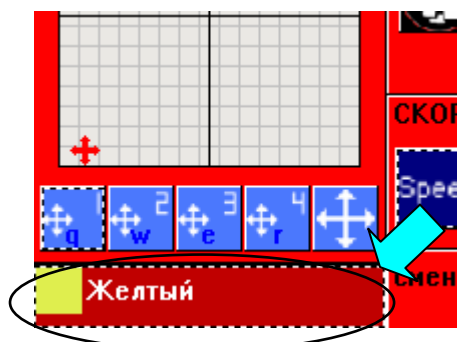

Вот и готово. Индивидуальная настройка Кнопки «желтый» завершена.

**ПРИМЕР 2**: создадим Сцену (Scene) «Забор» с плавным выходом.

Открываем шторки:

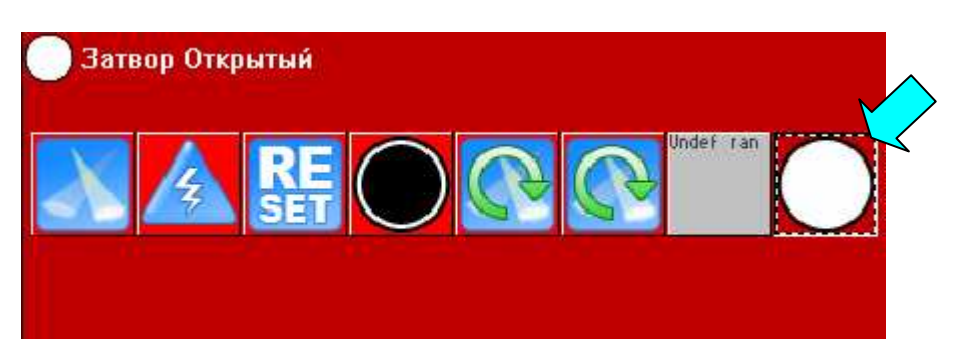

#### Напраляем вручную:

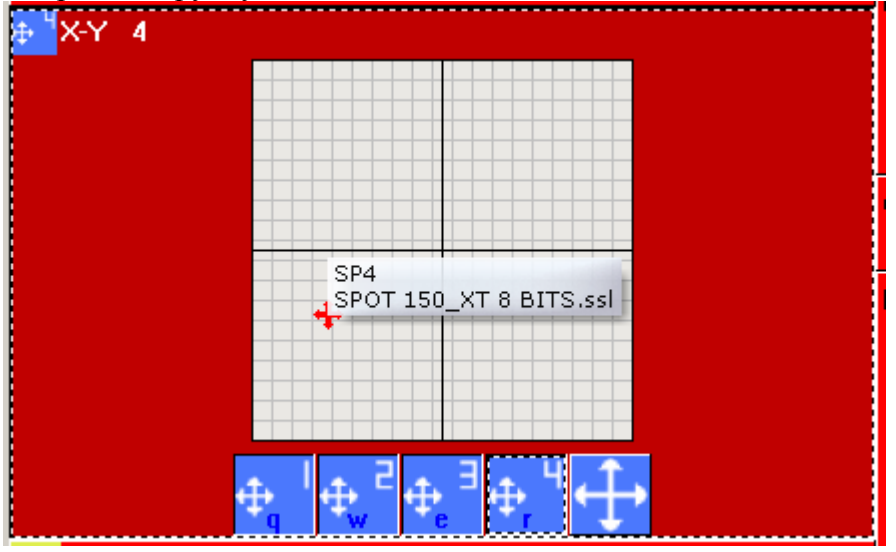

#### Чтобы получился :

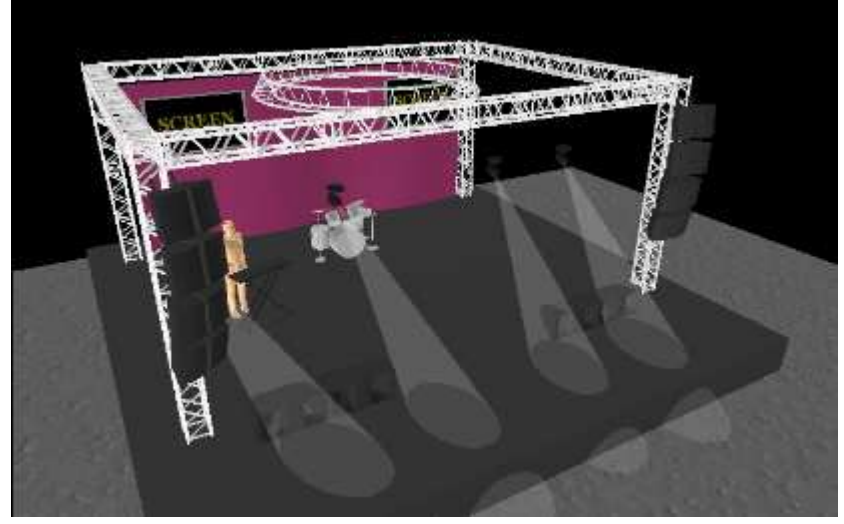

### «забор»

| Теперь:         |           |                     |
|-----------------|-----------|---------------------|
| 🔣 Sunlite Suite | Copyright | (c) Nicolaudie 1989 |
| Контроллер      | Страница  | ка Окна Яз          |
| i 🔓 🙆 🖪         |           | 📶 🚮 📅 🍗             |
| Е Страницы      | До        | бавить новую сцену  |

### R

|                                                                                       |                                                | -              |
|---------------------------------------------------------------------------------------|------------------------------------------------|----------------|
| 🚾 Новая сцена                                                                         | <u>×</u>                                       |                |
| SPOT 150_XT 8                                                                         | BITS                                           |                |
| Введите имя кнопки                                                                    | Забор                                          |                |
| Выберите, устраивает ли<br>О Пусто!                                                   | вас новая кнопка                               |                |
| О РавноЦентр                                                                          |                                                |                |
| 🙃 Как теперь вы видите                                                                |                                                |                |
| Включить текущун                                                                      | о сцену І N І Т                                |                |
| 🔽 Включить активир                                                                    | ованные переключатели                          |                |
| <ul> <li>✓ Х-Ү 1</li> <li>✓ Затвор Откры</li> <li>✓ Х-Ү 2</li> <li>✓ Х-Ү 3</li> </ul> | ✔ X-Y 4<br>тый                                 |                |
| Включить ручные визуализации кана                                                     | установки, получаемые при<br>ла и страницы     |                |
| 📔 🛛 Подключить фу<br>света)ко всем к                                                  | нкцию Dimmer(Регулятор<br>аналам этой страницы |                |
| Еазу<br>Step Подключить фу<br>каналам этой ст                                         | нкцию EasyStep ко всем<br>раницы               |                |
| ОК + Изменить                                                                         | ОК Отмена                                      |                |
| \$ SPOT 150_XT 8 BIT5                                                                 |                                                |                |
| 😫 😫 📰 🛐 😩                                                                             | 其 Активирование дисплея                        | "КЛАВИАТУРА" 💌 |
| INIT                                                                                  |                                                |                |
| Забор                                                                                 |                                                |                |
|                                                                                       |                                                |                |
|                                                                                       |                                                |                |
| ht (c) Nicolaudia 1000-000                                                            | 19. Wab cita <u>uuuu sisalaad</u> i            |                |
| ne (c) Nicolaudie 1989-200                                                            | o web site www.nicolaudi                       |                |
|                                                                                       |                                                |                |
|                                                                                       | ar 🐨 🧰 🐨 🚝 👖                                   |                |
|                                                                                       | × 186                                          |                |

Попадаем в меню свойств Сцены «Забор». Выбираем подменю «Сцена»:

| Кнопка Настройки                                    | " Забор "                                                                                         |
|-----------------------------------------------------|---------------------------------------------------------------------------------------------------|
| Общие 🔗                                             | Защита кнопки (не забудьте<br>активизировать средства защиты в<br>исходных параметрах) !!!  Забор |
| Запуск 🤇                                            | Вид<br>Сцена<br>Переключение                                                                      |
| Кнопка<br>Регулятор грета /<br>Скороду<br>все Сцена | Focus<br>Frost<br>Gam Color<br>Gobo                                                               |
|                                                     | ОК Отмена                                                                                         |

В открывшемся ставим галочку в окошке и задаем время «входа» и «выхода». В данном случае оставляем параметры без изменения:

| Кнопка Настройки                                   | " Забор " |                                         | ×      |
|----------------------------------------------------|-----------|-----------------------------------------|--------|
| Общие                                              | *         | Г Ктепенное изменение света (Затухание) |        |
| Запуск                                             | ۲         | Время до усиления 000.00.00             |        |
| 🛯 🦓 Запуск                                         |           | Время усиления                          | • • •  |
| Время<br>По особому заказу                         |           | Время до ослабления                     |        |
|                                                    |           | Время ослабления                        |        |
| Кнопка                                             | ۲         |                                         |        |
| Регулятор света /<br>Скорость<br><u>sccj</u> Сцена |           |                                         |        |
|                                                    |           | ОК                                      | Отмена |

Теперь при активации сцены «Забор» лучи буду плавно вставать в свою позицию.

## Глава 7: Scan library editor (программа-редактор приборов)

Зачастую возникает необходимость отредактировать прошивку приборов или создать прибор с нуля. Для этого используется программа **Scan library editor**.

В меню Sunlit'а выбираем иконку:

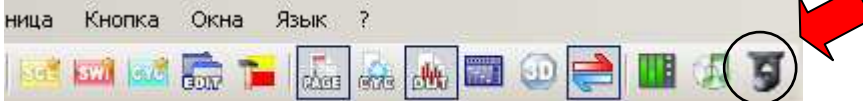

### Открывается окно программы Scan library editor

| Wy fixture1.ssl - ScanLibrary 2006 Copyright (c) Nicolaudie 1989-2008 Web site www.nicolaudie.com                                      |             |                        |                           | _ 🗆 🗙            |
|----------------------------------------------------------------------------------------------------|-------------|------------------------|---------------------------|------------------|
| Файл Окна Опции Язык ?                                                                                                    |             |                        |                           |                  |
| 🛍 😅 🖬 🖨 🗔 🚳 🛛 🖬                                                                                                    |             |                        |                           |                  |
| Новая библиотека; можно добавить или создать новые каналы и заданные значения для того, чтобы ваш осветительный<br>вместе с программой | прибор дейс | твовал безу            | пречно                    | ×                |
| Количество каналов : 4<br>Количество каналов : 4                                                                                       | Угол л      | іуча : 16 <sup>.</sup> |                           |                  |
| Тип библиотеки : Верхняя<br>часть Наклон : 300°                                                                                        |             |                        |                           |                  |
| # Ид и наименование канала Уровень и наименования предварительно заданных значений                                                     |             | Ваданные<br>(Количест  | значения Г<br>во), New (Н | Vumber<br>ювые), |
| 1 Pan X                                                                                                    | -           | 0                      | NEW                       |                  |
| 2 Tilt Y                                                                                                    | *           | 0                      | NEW EDIT                  |                  |
| 3 Color                                                                                                    | ×           | 0                      | NEW EDIT                  |                  |
| 4 Gobo                                                                                                    | *           | 0                      | NEW EDIT                  |                  |
|                                                                                                    |             |                        |                           |                  |

Теперь рассмотрим основные моменты, с которыми приходится сталкиваться при работе со световыми приборами.

**Пример 1:** Есть голова. Все что знаем – что прибор на лампе msd 250.

Действуем так:

Задаем количество каналов – 16, кликая мышкой один раз в поле:

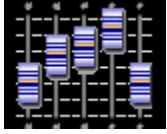

| Количество каналов | × |
|--------------------|---|
| Количество каналов |   |
|                    |   |
|                    |   |
| 16                 |   |
|                    |   |
|                    |   |
| ОК ОТМена          |   |

После этого окно редактора нам показывает раскладку на 16 каналов. Следующим шагом будет задание рабочего диапазона в каждом канале.

Жмем:

|   | • 111                    |                                                         |                                           |
|---|--------------------------|---------------------------------------------------------|-------------------------------------------|
| # | ид и наименование канала | Уровень и наименования предварительно заданных значений | Ва ные значения Number<br>В Новое предвал |
| 1 | Pan X                    |                                                         |                                           |
|   |                          |                                                         |                                           |

### Открывается окно, в котором выбираем:

| Ры Канал 1 : Х                  |                            | ×                              |
|---------------------------------|----------------------------|--------------------------------|
| Вид повреждения                 | ·                          |                                |
| No effect                       | Отсутствие светов          |                                |
|                                 | отсутствие влияния на эфф  |                                |
| Иконка                          |                            |                                |
|                                 | vo icon 💌                  | Выберите<br>иконку<br>для меня |
|                                 |                            |                                |
| Уровень DMX                     |                            |                                |
| предварительно                  |                            | наименование                   |
| Первый DMX-уровень              | , <u> </u>                 | для меня                       |
| Последний DMX-уров              | ень                        |                                |
| Значение DMX-уровн<br>умолчанию | я по 127 💌                 |                                |
| 🔲 Предварительно                | заданные значение по умолч | анию                           |
| 🥅 Показать регулят              | rop Dimmer                 |                                |
| П Автоматически со              | оздать следующее предвари  | тельно з.                      |
| П Автоматический                | туск палитры иккни         |                                |
| $\langle$                       | ОК                         | Отмена                         |

#### После чего появляется значение:

| # | ид и наименование канала | Уровень и наименования предварительно заданных значений | Ваданные значе<br>(Количество), М | ения Number<br>New (Новые), |
|---|--------------------------|---------------------------------------------------------|-----------------------------------|-----------------------------|
| 1 | Pan X                    | 127 (0 ->255)                                           |                                   |                             |

И эту операцию производим над всеми 16-ю каналами. По завершению – сохраняем наш прибор. Пусть будет LITEHEAD16:

| <u>И</u> мя файла: | LITEHEAD16                   | • | Со <u>х</u> ранить |
|--------------------|------------------------------|---|--------------------|
| <u>Т</u> ип файла: | ScanLibrary Document (*.ssl) | • | Отмена             |

Закрываем редактор и выходим.

В меню Sunlite создаем новую страницу приборов, используя наш LITEHEAD16 в количестве 1 шт на адресе «1».

Включаем голову, выставляем адрес «1». В меню прибора поджигаем лампу, в случае, если она не зажглась автоматически. Подсоединяем DMX кабель.

На экране следующее:

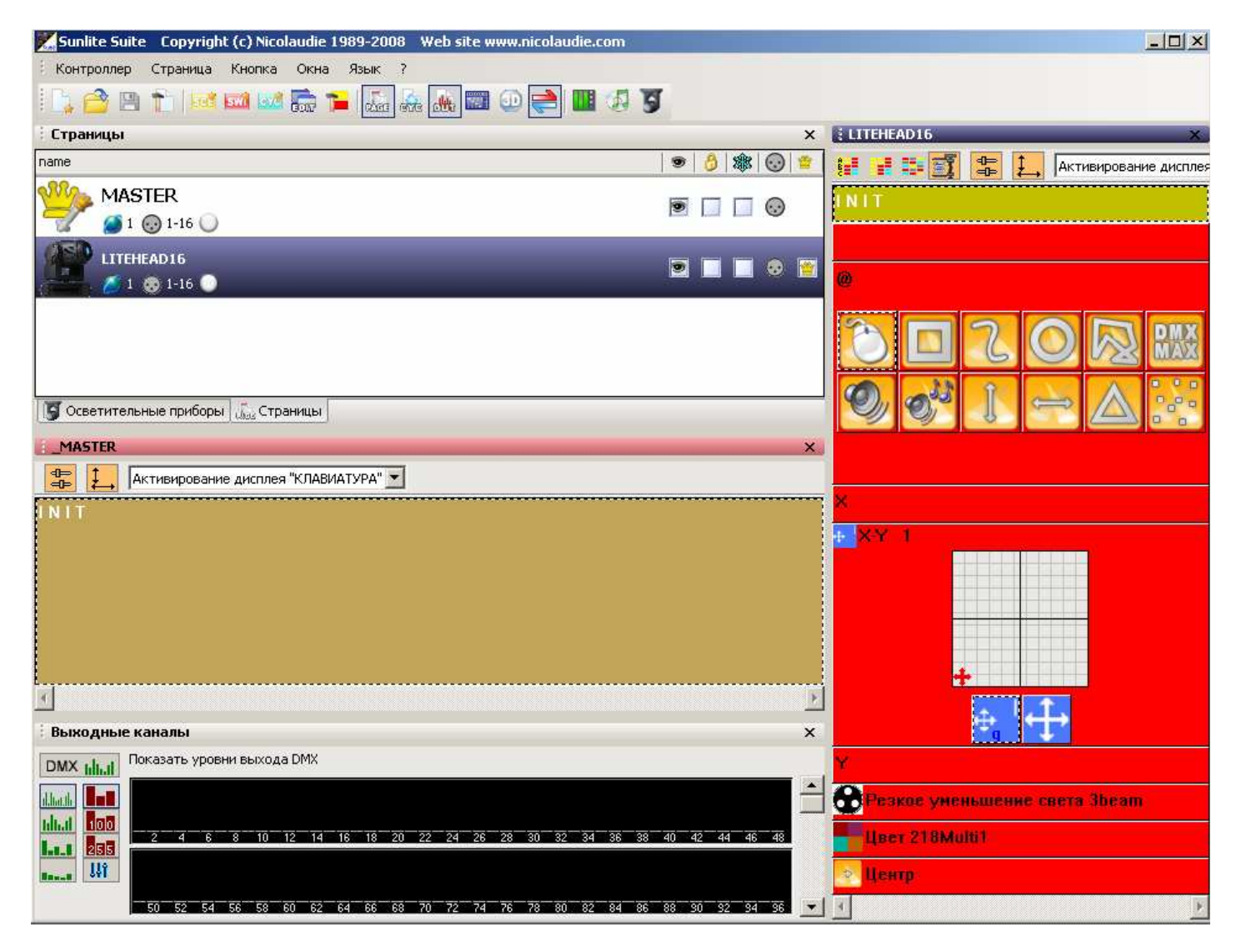

Теперь, когда страница функций нашего прибора создана, сам прибор с подожженной лампой соединен с Sunlite, можно приступать к «прощупыванию» каналов.

Для этого активируем любую функцию и входим в режим редактирования:

|   | · · · · · · · · · · · · · · · · · · · |  |
|---|---------------------------------------|--|
|   | Цвет 218Multi1                        |  |
|   | 🛃 Центр                               |  |
| 1 |                                       |  |

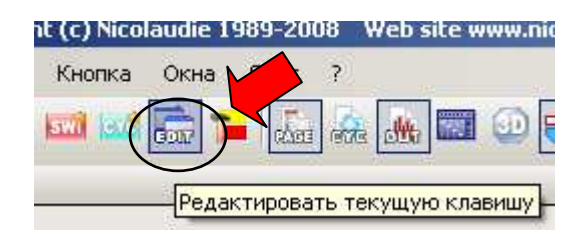

В режиме редактирования отображается следующее:

|   | )<br>Общее вре | емя : 01   | 1s00       |            |            |            |           |          |           |           |            |            |           |           |           |            |           |  |
|---|----------------|------------|------------|------------|------------|------------|-----------|----------|-----------|-----------|------------|------------|-----------|-----------|-----------|------------|-----------|--|
| Γ | Easy<br>Step   | 1<br>127   | 2<br>127   | 3          | 4          | 5          | 6         | 7        | 8         | 9         | 10         | 11         | 12        | 13        | 14        | 15         | 16        |  |
|   | Easy<br>Step   | 50         | 50         | ¶∕<br>off  | .¶<br>off  | .¶⁄<br>off | .『<br>off | 기<br>off | .『<br>off | ¶⁄<br>off | .¶⁄<br>off | .『Y<br>off | .『<br>off | .¶<br>off | .¶<br>off | .『Y<br>off | ¶∕<br>off |  |
|   | COPY           | LI1<br>X*/ | LI1<br>Y*/ | LII<br>Col | LI1<br>Gob | LII        | LII       | LII      | LII       | LII       | LII        | LII        | LII       | LII       | LII       | LII        | LII       |  |
|   | on 👍           |            |            |            | 8          |            |           |          |           |           |            |            |           |           |           |            |           |  |
|   | oF ₀           |            |            | Î          |            |            |           | -Î-      |           | Î         |            |            |           |           |           |            | Î         |  |
|   |                |            |            |            |            |            |           |          |           |           |            |            |           |           |           |            | ╞         |  |
|   |                |            | J          |            |            |            |           |          |           |           |            |            |           |           |           |            |           |  |
|   |                |            |            |            |            |            |           |          |           |           |            |            |           |           |           |            | ┢         |  |
|   |                |            | ₩          | ¥          | Å          | Å          | Å         | Å        | Å         | Å         | ₩.         | Å          | Å         | Å         | Å         | Å          | ₩.        |  |

Кликаем один раз в поле мастера и выделяем все каналы:

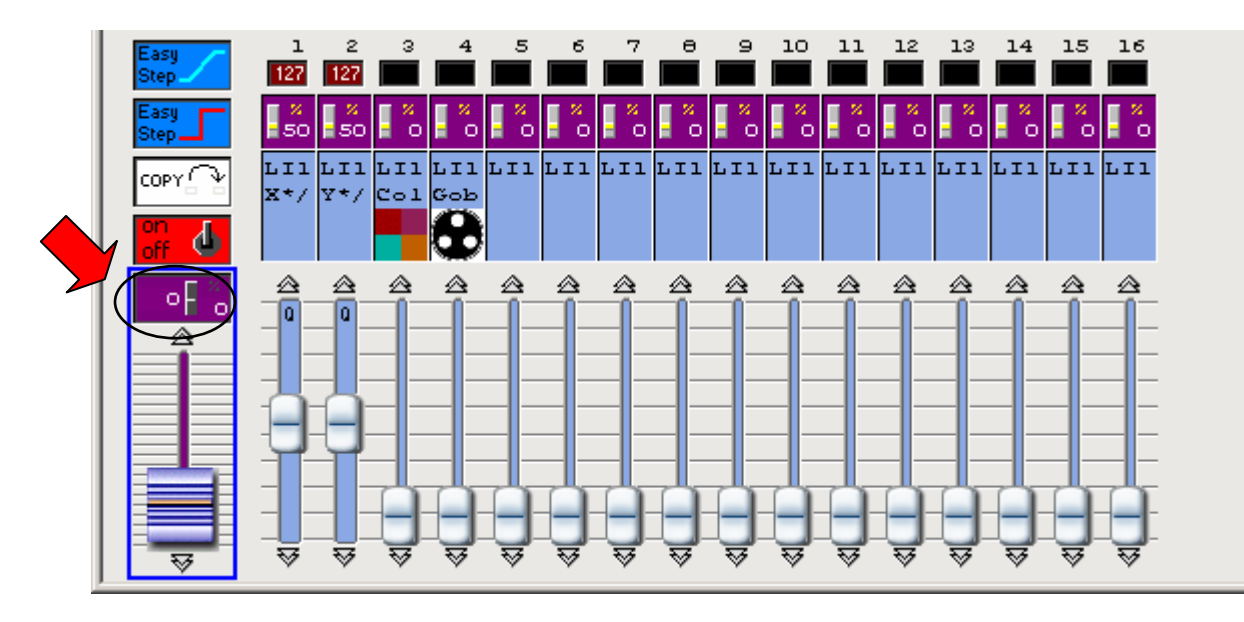

И теперь, двигая фэйдеры, смотрим, как реагирует прибор, и записываем начальный и конечный параметр срабатывания каждого гобо, цвета, диммера, строба и т.д. **Например**: гобо «точки» «срабатывает» от 35 до 55 на своем канале.

После того, как все параметры записаны, выходим из редактирования не сохраняясь. Снова открываем **Scan library editor**, загружаем наш LITEHEAD16 и приступаем к внесению записанных параметров.

Например: мы получили раскладку по цветам:

0 -15 белый 16- 30 желтый 31- 45 красный 46- 60 синий

201-215 смена цвета влево 216-230 смена вправо

| и знаем, что цвет – эт | о 7-й канал. | Значит:                                  |                |     |      |   |
|------------------------|--------------|------------------------------------------|----------------|-----|------|---|
| 7                      | 127          | (0 ->255)                                | • 1            | NEW | EDIT |   |
| Вместо знака «?» выб   | бираем значо | ок «цвет», предварительно сняв его с нев | зерного канала | ı.  |      |   |
| Называем этот канал:   | COLOR.       |                                          |                |     |      |   |
| И кликаем по значку:   |              |                                          |                |     |      | Ľ |
| 7 Color                | 127          | (0 -≻255)                                | • 1            | NEW | EDIT |   |
| D                      |              |                                          |                |     |      |   |

В открывшемся окне вносим первое и последнее значение цвета «белый» :

| 🦲 Канал 7 : Color                                                                                                    | ×                               |
|----------------------------------------------------------------------------------------------------|---------------------------------|
| Вид повреждения<br>Иконка цвета<br>В результате данного эффекта<br>дорлжна показываться иконка<br>выбранного цвета. Нужно только<br>выбрать иконку. | Выбираем иконк<br>эффекта       |
| Иконка<br>Соют Выберите<br>иконку<br>для меня                                                                                                    | Выбираем иконк<br>данного цвета |
| Уровень DMX<br>Название White Выберите<br>предварительно Первый DMX-уровень 15<br>Последний DMX-уровень 15<br>Значение DMX-уровня по 7<br>умолчанию | начальный параметр              |
| <ul> <li>Предварительно заданные значение по умолчанию</li> <li>Показать регулятор Dimmer</li> </ul>                                                | Конечный параметр               |
| <ul> <li>Автоматически создать следующее предварительно з.</li> <li>Автоматический пуск палитры иконский</li> <li>ОК</li> <li>Отмена</li> </ul>     |                                 |

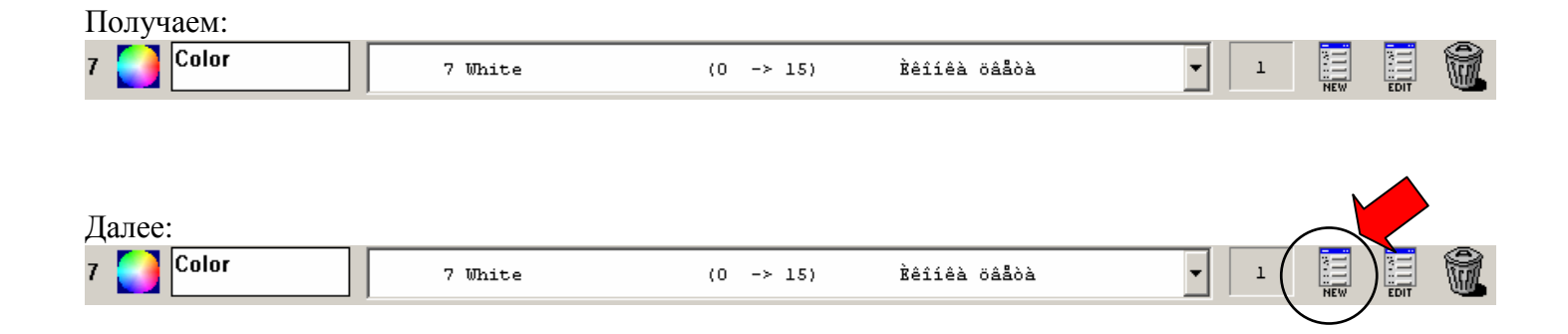

В открывшемся окне задаем параметры следующего цвета («желтый»):

| Kанал 7 : Color 🛛 🗙 🗙                                                                                            |
|----------------------------------------------------------------------------------------------------|
| Вид повреждения                                                                                                  |
| В результате данного эффекта<br>дорлжна показываться иконка<br>выбранного цвета. Нужно только<br>выбрать иконку. |
| Иконка                                                                                                    |
| Союг<br>Союг<br>Союг<br>Союг<br>Союг<br>Союг<br>Союг<br>Союг                                                     |
| Уровень DMX                                                                                                    |
| Название<br>предварительно<br>Первый DMX-уровень 16 ▼ Выберите<br>для меня<br>Последний DMX-уровень 30 ▼         |
| Значение DMX-уровня по 23 💌                                                                                      |
| Предварительно заданные значение по умолчанию                                                                    |
| Показать регулятор Dimmer                                                                                        |
| 🔲 Автоматически создать следующее предварительно з-                                                              |
| 🗖 Автоматический пуск палитры иконок                                                                             |
| ОК Отмена                                                                                                    |

Осталось прописать все значения по всем каналам. Процесс займет много времени, но в отсутствии инструкции к прибору это единственный возможный вариант.

Иногда бывает и брэндовые приборы не слушаются драйверов. В этом случае поступаете также: загружаете сначала в Sunlite, нащупываете несовпадение, записываете, открываете Scan library Editor и исправляете.

## Пример 2:

# Глава 8: Создание блока программ - Цикла (Cycle) 🔤

В блок программ можно включить сколько угодно составляющих, которые могут быть как фильтром, статикой, так и макросом движения, которые в свою очередь могут быть как **Кнопкой** (Switch), так и Сценой (Scene).

Рассмотрим на частном случае возможность применения Цикла.

1. У нас есть готовые макросы движения:

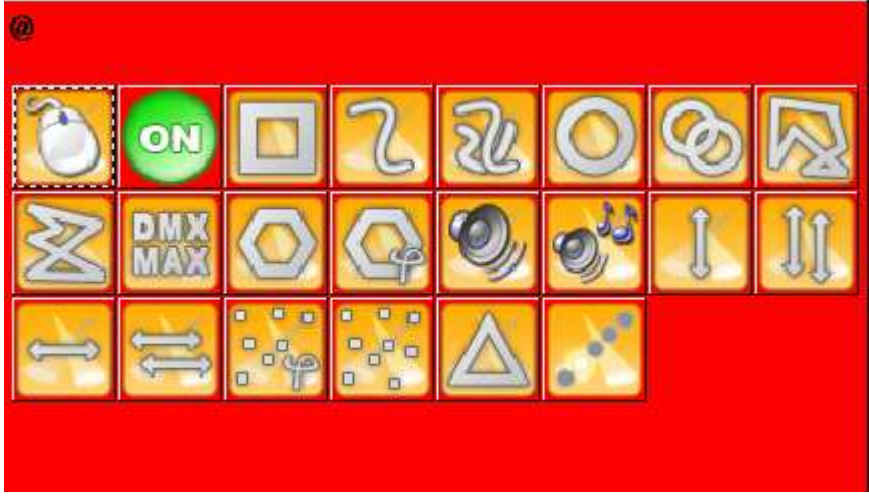

из которых мы и будем формировать наш Цикл.

В меню Санлайта выбираем «создать кнопку нового цикла»:

| 1     | Sunlite Suite | Copyrigh | nt (c) Nicolaudie | 1989-200 | 8 W | /eb si | ite w |
|-------|---------------|----------|-------------------|----------|-----|--------|-------|
| -     | Контроллер    | Страница | Кнопка            | Язык     | ?   |        |       |
| 0.000 | 🔓 🙆 📓         | 1        |                   | <b>1</b> | 100 | .the   |       |

После чего в поле управления нашей страницы появляется:

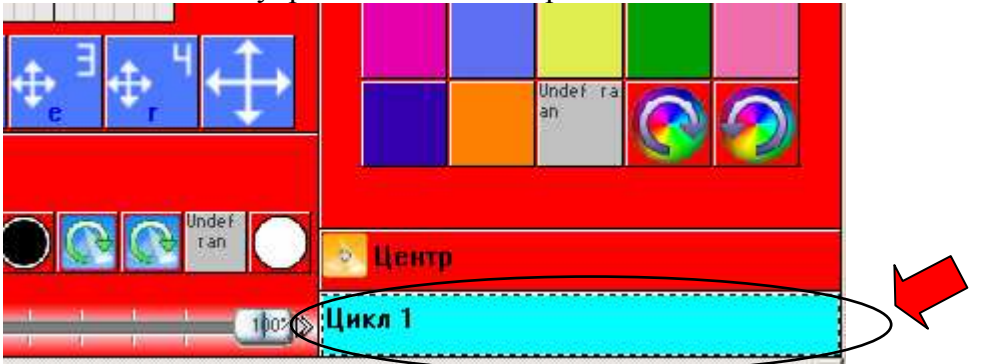

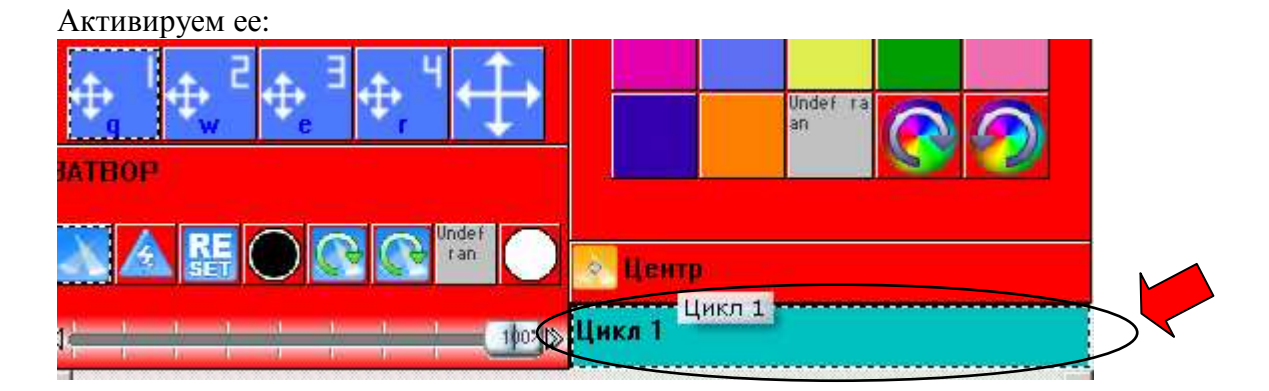

2. Теперь будем производить запись в Цикл 1 необходимых компонентов, для чего в поле макросов выберем «Круговое движение»:

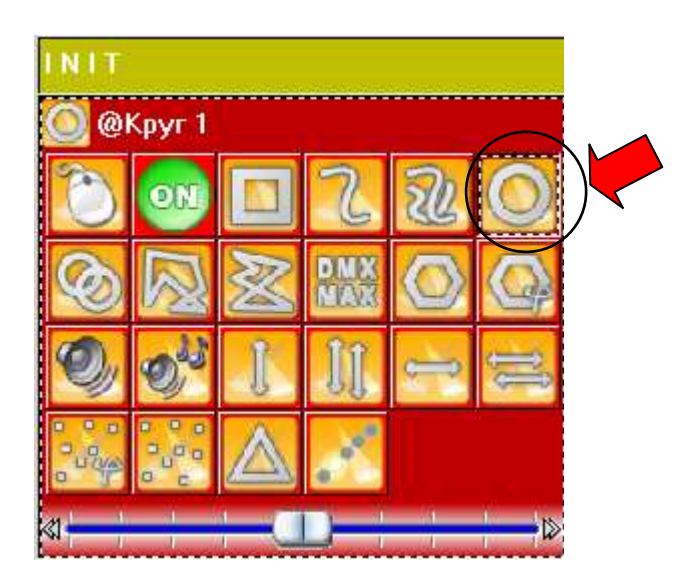

Сразу в меню «Цикла» отобразится строка состояния и пойдет отсчет времени с момента активации макроса.

Теперь жмем макрос «Квадрат» - и видим, как в меню «Цикла» добавится вторая строка и также пойдет отсчет времени.

В момент добавления нового шага отсчет времени предыдущего останавливается, и то время, что набежало в строке состояния будет тем периодом, в течение которого будет впоследствии выполнятся данный шаг:

| : цикл                        |                                           |                        |                   | ×      | · · · · · · · · · · · · · · · · · · · |
|-------------------------------|-------------------------------------------|------------------------|-------------------|--------|---------------------------------------|
| Play 🚺 Stop 🧲                 | ) 00m03s56 Ци                             | кл1                    |                   |        | Меню цикла                            |
| म्म् 😐 🐰 🗋                    | 1 📔 2.18 👃                                | 1 1 1                  |                   |        | 17/                                   |
| Кнопка<br>@Круг 1<br>@Квадрат | Относительн<br>000m 03s 56<br>000m 03s 36 | ВК   Пере,<br>On<br>On | а усил 🛛 Усиление | e   Пe |                                       |
|                               |                                           |                        |                   |        |                                       |
| ·                             |                                           |                        |                   |        | · J                                   |
| 4. Останавлива<br>цикл        | аем запись пу                             | тем нажати             | я на клавишу:     | x      |                                       |
| Play 🚺 Ştop                   | ) 00m03s56 Ци                             | кл1                    |                   |        |                                       |
| म् <b>।</b>                   | 2.18                                      | 1 1 1                  |                   |        |                                       |
| Кнопка<br>@Круг 1<br>@Квадрат | Относительн<br>000m 03s 56<br>000m 03s 36 | ВК Пере,<br>On<br>On   | д усил Усиление   | e   Пe |                                       |
|                               |                                           |                        |                   |        |                                       |
|                               |                                           |                        |                   |        |                                       |
|                               |                                           |                        |                   |        |                                       |

| ۴ | ton young on the second | падо, поовп | чилды | п шаг дэннэгс | m 50 ceny | цщ |
|---|-------------------------|-------------|-------|---------------|-----------|----|
|   | Цикл                    |             |       |               |           | ×  |
|   | Play 🚺 🛛 Stop 🙆         | 00m00s00    | 1     |               |           |    |
|   | म् 🔸 🗎                  | 2.18        | 1 \$  | 1 🖬 🕻         | 5         |    |
|   | Кнопка                  | Относительн | BK    | Перед усил    | Усиление  | Пе |
|   | @Kpyr 1                 | 000m 03s 56 | On    |               |           |    |
|   | @Квадрат                | 000m 03s 36 | On    |               |           |    |
|   |                         |             |       |               |           |    |

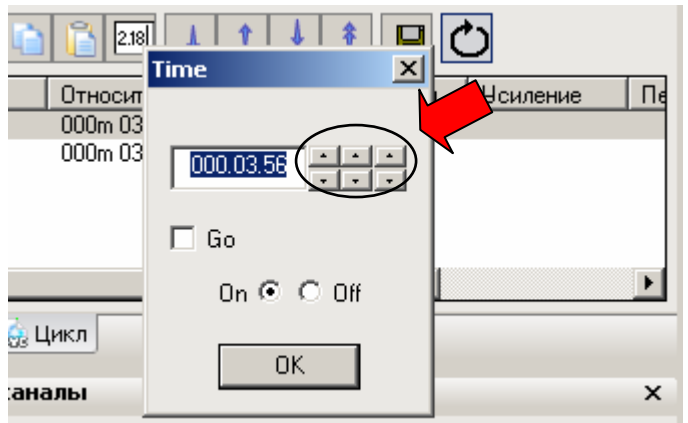

израть упорый рымола DMY

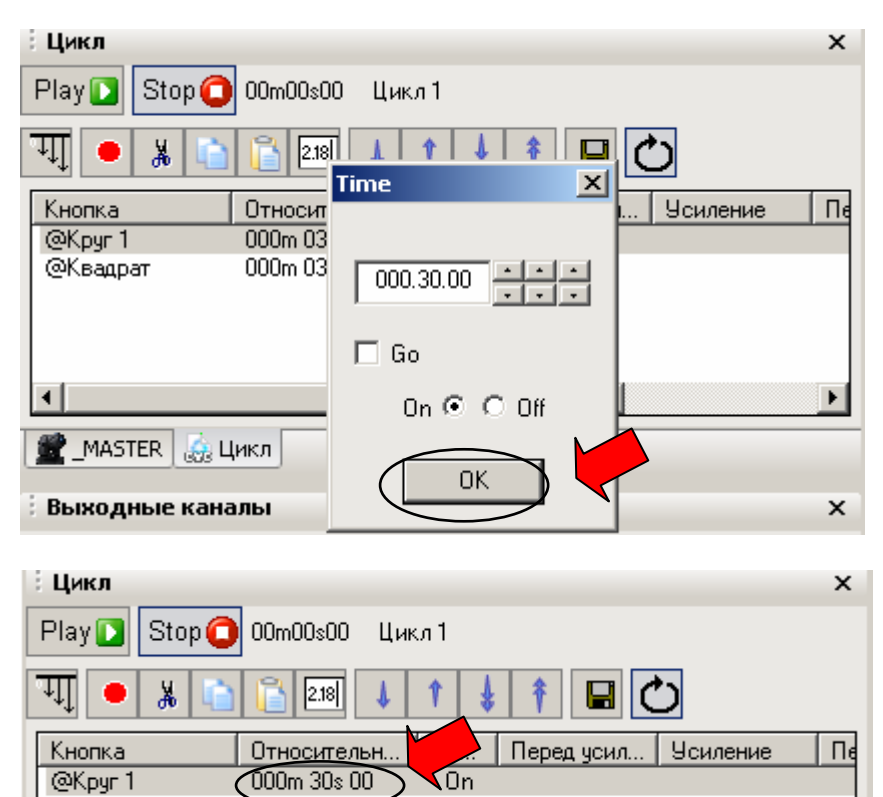

Теперь проделываем то же со вторым шагом и получаем в результате:

On

| Цикл          | ×                                    |
|---------------|--------------------------------------|
| Play 🚺 Stop 🧲 | 00m30s00 Цикл 1                      |
| म् 🔸 🕻        | ) 📔 218 👃 🕇 🞍 🕈 🔚 🕐                  |
| Кнопка        | Относительн В Перед усил Усиление Пе |
| @Круг 1       | 000m 30s 00                          |
| @Квадрат      | 000m 30s 00 🗸 🔊 n                    |
|               |                                      |

0<del>00m 03s 36</del>

#### Сохраняем изменения:

@Квадрат

| : Цикл        |              |            |            |          | ×  |
|---------------|--------------|------------|------------|----------|----|
| Play 🚺 Stop 🔵 | 00m30s00 Цик | л <b>1</b> |            |          |    |
| ग्म् 😐 🐰 🛍    | 218          | 1          |            | 5        |    |
| Кнопка        | Относительн  | BK         | Перед усил | Усиление | Πε |
| @Kpyr 1       | 000m 30s 00  | On         |            | -        |    |
| @Квадрат      | 000m 30s 00  | On         |            |          |    |
|               |              |            |            |          |    |

5. Вызываем «**Цикл 1**» - активизируется блок программ. Его состояние будет отображаться в меню цикла.

Останавливать и возобновлять выполнение цикла – кнопками Play Stop C соответственно. Полная деактивация цикла происходит при нажатии на кнопоку INIT (Scene):

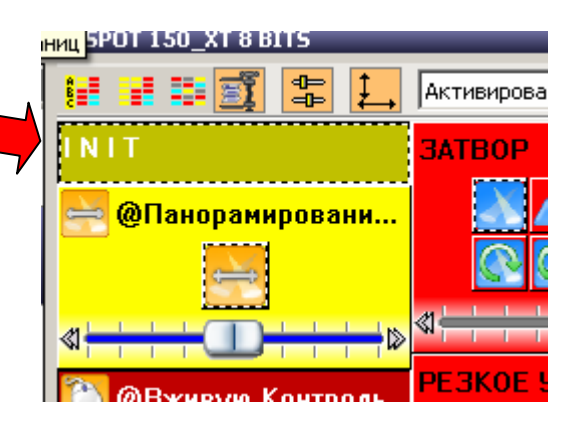

У нас есть готовый цикл. Попробуйте добавить шаги или удалить имеющиеся, изменить время и т.д. Также попробуйте создать цикл из какого-нибудь количества **Scene**, причем задав в этих сценах «Плавный переход».

## Глава 9: Горячие клавиши (Hot keys)

Один из важнейших моментов в управлении функциями Санлайта – назначение горячих клавиш. Это делается при помощи удержания клавиши «**Ctrl**» и последующего нажатия на одну из кнопок клавиатуры.

Например, назначим на кнопку «**Z**» функцию стробирования на данной странице приборов.

Для этого актучвируем ее одним кликом мыши:

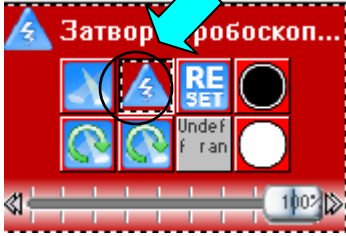

Теперь нажимаем Ctrl+Z и видим, что на иконке стробирования отобразилась «**Z**» синего цвета:

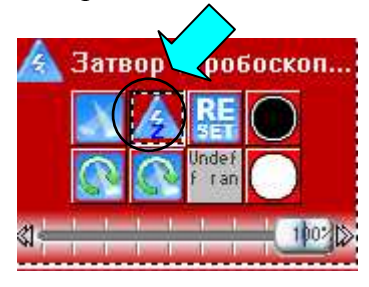

Обращайте внимание на язык раскладки клавиатуры при назначении клавиш! Если назначили клавишу Кириллицей, то и срабатывать кнопки будут только в Кириллице.

Если же назначали Латинскими – то отзываться функции будут только при Латинской раскладке! Также не забываем про CAPSLOCK. \*Мы получили первый вариант использования назначения **Hot keys**: при однократном нажатии на кнопку клавиатуры («**Z**») ВКЛЮЧАЕТСЯ ранее назначенная функция («**Стробирование**»). А при повторном нажатии – ОТКЛЮЧАЕТСЯ. (Режим **TOGGLE**)

Активируем снова «**Стробирование**» путем нажатия «**Z**». Теперь еще раз жмем Ctrl+Z, чтобы отобразилась «**Z**» зеленого цвета:

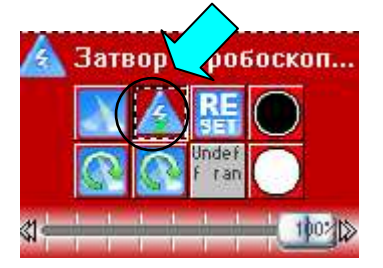

\*Мы получили второй вариант использования назначения **Hot keys**: при однократном нажатии на кнопку клавиатуры («**Z**») ВКЛЮЧАЕТСЯ ранее назначенная функция («**Стробирование**») и при ОТПУСКАНИИ – ОТКЛЮЧАЕТСЯ. (Режим **FLASH**).

Для снятия назначения «Горячей клавиши» необходимо войти в меню данной функции:

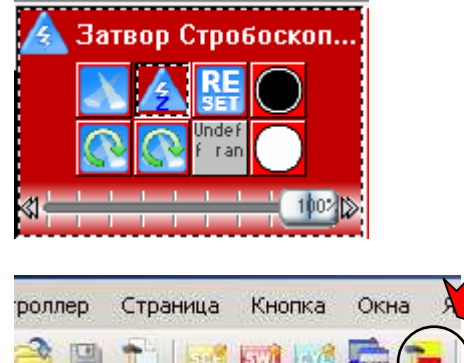

| Кнопка Настройки                                | "Затвор Стробоскопический источник света"                                                                                                    |
|-------------------------------------------------|----------------------------------------------------------------------------------------------------|
| Общие                                           | <ul> <li>Защита кнопки (не забудьте активизировать средства защиты в исходных параметрах) !!!</li> <li>Затвор Стробоскопически</li> <li>Заблокировать RESET SWITCH"</li> </ul> |
| Запуск<br>Запуск<br>Эвремя<br>По особому заказу | Вид<br>С Сцена<br>С Переключение Icon<br>Iris<br>Lee Filter<br>Others<br>Prism<br>Rotation                                                                                     |
| Кнопка                                          | Shutter<br>Zoom                                                                                                    |
| Регулятор света /<br>Скорость<br>Переключение   |                                                                                                    |
|                                                 | ОК Отмена                                                                                                    |

Снять галочку:

| Кнопка Настройки              | "Затвор С Соскопический источник света "               | × |
|-------------------------------|--------------------------------------------------------|---|
| Общие                         | Запунку Клавиша запуска     По Режим вспышек           |   |
| Общие                         | Запуск                                                 |   |
| Запуск                        | Вход DMX (*)     Режим вспышек                         |   |
| 👌 Запуск                      | Канал Нота<br>МІDІ (Цифровой инт)                      |   |
| Время                         | 🗖 Входные порты (*) 💽 ? Г Режим вспышек                |   |
|                               | Активное состояние лишь при показе страницы            |   |
| Кнопка                        | 🔕 🦳 Активирование только при выборе страницы           |   |
| Регулятор света /<br>Скорость | (*) some versions may not be able to run this function |   |
| <u>ял</u> Переключение        |                                                        |   |
|                               | ОК Отмена                                              |   |

Вот и готово.

### **ВАЖНО:**

На одной странице приборов на одну кнопку можно назначать только одну функцию.

Если у Вас несколько страниц динамических приборов, то можно на всех страницах, например, на кнопку «1» повесить «Круговое движение». И тогда, при нажатии «1» одновременно произойдет включение назначенной функции на всех страницах.

# Глава 10: Панель управления работой в реальном времени:

|       | Sunlite Suite | Copyrig  | .) Nicol | laudie 1     | 989 |
|-------|---------------|----------|----------|--------------|-----|
| 445   | Контроллер    | Страница | Кнопка   | Окна         | Язы |
| ***** | 🔓 🙆 🖪         |          | ani lavi | <b>600 1</b> |     |

| - | Новая страница                                             | Alt+N   |                                                                |
|---|------------------------------------------------------------|---------|----------------------------------------------------------------|
| 0 | Открыть архив                                              | Alt+O   | r o otte                                                       |
| B | Сохранить архив                                            |         | I 88115                                                        |
|   | Копировать                                                 |         |                                                                |
| 1 | Переименовать                                              |         | рамирование Движение 1                                         |
| 9 | Удалить                                                    |         |                                                                |
|   | Создать заново программируемые кнопки                      |         |                                                                |
| 1 | Настройки                                                  |         | <u></u> 3h                                                     |
|   | Упорядочить расположение кнопок                            | ×       |                                                                |
|   | Панель управления работой в реальном масштабе времени Стра | эница 🕨 |                                                                |
|   | Показать                                                   | •       | Панель кнопок                                                  |
| ~ | Показать страницу                                          |         | Панель управления работой в реальном масштабе времени Страница |
|   | Печать                                                     | •       | Панель управления работой в реальном масштабе времени Кнопка   |
|   | Предварительный просмотр                                   | ×       | Панель инструментов "Сцена - Затухание"                        |
|   | Export the fixtures list                                   |         |                                                                |

Выбираем каждую из позиций и получаем:

| SPOT 150_XT 8 BITS ×                             |
|--------------------------------------------------|
| 😝 📑 🎫 🇊 😩 其 Активирование дисплея "КЛАВИАТУРА" 💌 |
|                                                  |
|                                                  |
|                                                  |
|                                                  |
|                                                  |
|                                                  |

Здесь, я думаю, объяснения не требуются. Подключаемся – и вперед.